## CentreCOM **3726XL**

## オペレーションマニュアル

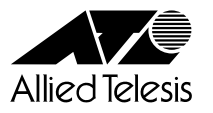

#### ご注意

本書の中に含まれる情報は、当社(アライドテレシス株式会社)の所有するものであり、 当社の同意なしに、全体または一部をコピーまたは転載しないでください。 当社は、予告無く本書の全体または一部を修正・改訂することがあります。 また、改良のため製品の仕様を予告無く変更することがあります。

Copyright アライドテレシス株式会社 1999

#### 商標について

CentreCOMは、アライドテレシス株式会社の登録商標です。 本マニュアルの中に掲載されているソフトウェアまたは周辺機器の名称は、 各メーカーの商標または登録商標です。

電波障害自主規制について

この装置は、情報処理装置等電波障害自主規制協議会(VCCI)の基準 に基づくクラスA情報技術装置です。この装置を家庭環境で使用すると電波 妨害を引き起こすことがあります。この場合には使用者が適切な対策を講ず るよう要求されることがあります。

#### このマニュアルについて

このたびは、CentreCOM 3726XLをお買いあげいただき、誠にありがとうございます。

本製品は、10BASE-T/100BASE-TX オートネゴシエーションポートを 24 ポート装備し たファーストイーサネット・インテリジェント・スイッチです。

既存のイーサネットLANシステムにおけるアプリケーションやネットワークソフトウェアの変更を必要とせずに、最大伝送速度を10Mbpsから100Mbpsに移行させることができます。

SNMP(簡易ネットワーク管理プロトコル)による管理が可能なSNMPエージェントにより、 SNMPマネージャから各種情報を監視・設定することができます。

また、内蔵されたソフトウェアによって、Telnetやターミナルポートから簡単な設定や診断も可能です。

本書では、ソフトウェアの使用方法、パラメータや各機能の設定方法について説明しています。

本書をよくお読みのうえ、正しくご使用ください。また、お読みになった後は、保証書とともに大切に保管してください。

マニュアルバージョン

1999年 7月 Rev.A 初版

#### マニュアルの構成

本書は、以下の構成で説明しています。

#### 1 はじめに

ソフトウェアを使用する前に必要なターミナルソフトの設定、Telnetからのログイン方法、メニューの操作方法について説明しています。

#### 2 マネージメントメニュー

ソフトウェアの管理機能と設定内容について、メニュー項目ごとに説明しています。

#### 3 付録

TFTPを使用したソフトウェアのダウンロード、本製品のデフォルト設定について 記載しています。

|   | ご注意ii<br>商標についてii<br>電波障害自主規制についてii<br>このマニュアルについてiv<br>マニュアルの構成v                                                                                                    |
|---|----------------------------------------------------------------------------------------------------|
| 1 | はじめに                                                                                                    |
|   | <ol> <li>ターミナルソフトの設定</li></ol>                                                                                                    |
|   | <ol> <li>2 Telnet でログインする</li></ol>                                                                                                    |
|   | 3 メニューの操作方法                                                                                                    |
| 2 | マネージメントメニュー                                                                                                    |
|   | 1 メニュー項目                                                                                                    |
|   | メニュー項目の一覧                                                                                                    |
|   | 3       イーサネット統計情報 -Ethernet statistics       2-12         システム全体の統計情報       Receive Statistics       2-12         システム全体の統計情報       Transmit Statistics       2-14         システム全体の統計情報       RMON Statistics       2-16         フレームタイプごとの統計情報       2-18         ポートごとの統計情報       2-19         カウンタのリセット       2-21 |
|   | 4 システム管理-Administration 2-22<br>ソフトウェアのダウンロード 他のシステム 2-23<br>ソフトウェアのダウンロード 他のすべてのシステム 2-24<br>ソフトウェアのダウンロード XModem 2-26<br>他のシステムへの接続 2-28<br>他のシステムの Ping テスト 2-29<br>アクティブモニタ 2-30<br>システム診断 2-32<br>システムリセット 2-34                                                                                                  |

|   | 5  | システム設定 -System Configuration          | 2-36  |
|---|----|---------------------------------------|-------|
|   |    | システム名                                 | 2-37  |
|   |    | エイジングタイム                              | 2-38  |
|   |    | ソフトウェアオプション パスワード                     | 2-39  |
|   |    | ソフトウェアオプション タイムアウト                    | 2-40  |
|   |    | ソフトウェアオプション アクセス制限                    | 2-41  |
|   |    | IP パラメータ                              | 2-43  |
|   |    | セキュリティ / ソースアドレステーブル                  | 2-46  |
|   |    | ターミナル設定                               | 2-51  |
|   |    | バックプレッシャ機能                            | 2-53  |
|   | 6  | ポートミラーリング機能 - Traffic/Port Mirroring  | 2-54  |
|   |    | ミラーリング機能設定                            | 2-54  |
|   |    | ポート選択                                 | 2-55  |
|   | 7  | バーチャル LAN-Virtual LANs                | 2-56  |
|   |    | ポート VLAN                              | 2-57  |
|   |    | タグ VLAN                               | 2-58  |
|   |    | VLAN の設定手順                            | 2-60  |
|   |    | VLAN の定義                              | 2-61  |
|   |    | VLAN/ 所属ポートの変更                        | 2-64  |
|   |    | ポートの割り当て                              | 2-65  |
|   |    | VLAN の設定例                             | 2-67  |
|   | 8  | ブリッジ機能 -Bridging                      | 2-72  |
|   |    | スパニングツリー設定                            | 2-73  |
|   |    | ポートスパニングツリー設定                         | 2-75  |
|   | 9  | MAC アドレステーブル-MAC Address Table        | 2-78  |
|   |    | システム全体の MAC アドレス                      | 2-79  |
|   |    | ポートごとの MAC アドレス                       | 2-80  |
|   |    | MAC アドレスによるポートの検索                     | 2-81  |
|   |    | システム全体のスタティック MAC アドレス                | 2-83  |
|   |    | スタティック MAC テーブルの消去                    | 2-84  |
| 3 | 付録 |                                       | . 3-1 |
|   | 1  | TFTP によるソフトウェアのダウンロード                 | 3-2   |
|   | 2  | デフォルト設定                               | 3-4   |
|   | -  | · · · · · · · · · · · · · · · · · · · |       |

# 

### はじめに

この章では、ソフトウェアを使用する前に必要なターミナルソフトの設定、Telnetからのログイン方法、メニューの操作方法などについて説明しています。

#### ターミナルソフトの設定 1

PC( ワークステーション )をターミナルとして使用するためのターミナルエミュレーショ ン・ソフトウェアとして、次の3つの設定方法を説明します。 (コンソール用 RS-232 ストレートケーブルは、COM1 に接続することとします。)

弊社 VTTERM

Windows 3.1 標準プログラム「ターミナル」 Windows 95/NT 標準プログラム「ハイパーターミナル」

#### VTTERM の設定手順

弊社 VTTERM( VT-Kit )をご使用の場合、DOS プロンプトから次のコマンドを入力して Enterキーを押します。

C:¥>VTTERM

VTTERM が起動し、初期画面が表示されます。 VTTERMのデフォルトの設定は、本製品の通信条件を満たしていますので、特に設定をす る必要はありません。

Enterキーを数回押すと、ソフトウェアのメインメニューが表示されます。

#### Windows 3.1 の「ターミナル」の設定手順

Windows 3.1 が動作する PC では、ターミナルエミュレーション・ソフトウェアとして標 準装備の「ターミナル」(Terminal.exe)を使用することができます。

- 「プログラムマネージャ ]-「アクセサリ ]内の「ターミナル」をダブルクリックしま 1. す。
- [設定]メニューから[通信条件]を選択すると、「通信条件の設定」ダイアログボッ 2. クスが表示されます。下図のように設定して、「OK」ボタンをクリックします。

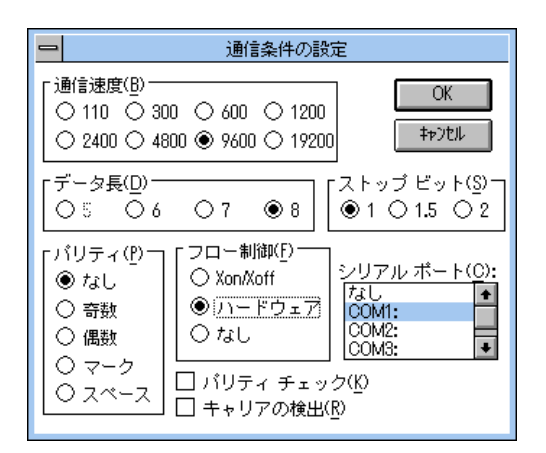

3. [設定]メニューから[端末の設定]を選択すると、「端末の設定」ダイアログボッ クスが表示されます。

下図のように設定して、[OK]ボタンをクリックします。

| 「端末モード」     CRをCR+LFへ変換     OK       □ 自動折り返し(W)     □ 受信のとき①     ○K       □ ローカル エコー(£)     ○送信のとき(①)     キャンセル |
|----------------------------------------------------------------------------------------------------|
|                                                                                                    |
| 表示用のフォント(E)<br>Courier<br>Courier<br>Courier New<br>FixedSys<br>↓                                                |
| ⊠ スクロール バーの表示( <u>R)</u> バッファの行数( <u>L</u> ): 100<br>□ ファンワション キー、方向キー、コントロール キーを端末側で使用( <u>C</u> )              |

[設定]メニューから[端末エミュレーション]を選択すると、「端末エミュレーションの選択」ダイアログボックスが表示されます。
 下図のように設定して、[OK]ボタンをクリックします。

| 「「「木上ミュレーンヨ                       | ンの選択    |
|-----------------------------------|---------|
| ○ ダム端末( <u>1</u> )                | OK      |
| ● <u>VT-100互換(1)</u> ○ VT-52互換(5) | \$#)til |

- 5. [電話]メニューから[ダイヤル]を選択し、電話番号を指定せずに[OK]ボタン をクリックします。
- 6. 以上で設定が終わりました。
   Enterキーを数回押すと、ソフトウェアのセッションが開始され、メインメニューが表示されます。

本製品はオートボーレート機能を備えています。「ターミナル」画面から、数回Enter キーを押すことによって、本製品のボーレートが自動的に設定されます。 Memo

ソフトウェアのセッションを終了させる場合は、メインメニューから[Quit]を選 パン 択してください。( @を入力して、Enter キーを押します。)

注意 [Quit]を実行してセッションを終了させないと、リモートからの接続やソフトウェ アのダウンロードができなくなります。

#### Windows 95/NTの「ハイパーターミナル」の設定手順

Windows 95/NT が動作する PC やワークステーションでは、ターミナルエミュレーション・ソフトウェアとして標準装備の「ハイパーターミナル」(Hypertrm.exe)を使用することができます。

- Windows 95の場合は、[スタート]メニューの中から[プログラム]-[アクセサ リ]-[ハイパーターミナル]を選択して、ハイパーターミナルフォルダ内の 「Hypertrm.exe」をダブルクリックして起動します。 Windows NTの場合は、[スタート]メニューの中から[プログラム]-[アクセサ リ]-[ハイパーターミナル]-[ハイパーターミナル]を選択して、起動します。
- 「接続の設定」ダイアログボックスで、適切な名前を入力し、アイコンを選んで、
   [OK]ボタンをクリックします。
   モデムのインストールをするかどうかを問うダイアログボックスが表示された場合は、[いいえ]をクリックします。
- Windows 95 の場合、「電話番号」ダイアログボックスが表示されます。
   [接続方法]の欄で、[COM1 ヘダイレクト]を選択して、[OK]ボタンをクリック します。
   Windows NT の場合、「接続の設定」ダイアログボックスが表示されます。
   [ポートの設定]タブの[接続方法]の欄で、[COM1]を選択して、[OK]ボタン をクリックします。
- 4. [COM1のプロパティ]ダイアログボックスが表示されます。下図のように設定して、[OK]ボタンをクリックします。

| COM1のプロパティ                         |        |       | ? ×            |
|------------------------------------|--------|-------|----------------|
| 「木ートの設定」                           |        |       |                |
|                                    |        |       |                |
| ビット/秒( <u>B</u> ):                 | 9600   |       |                |
| <u>ም</u> ትን ይንዮ                    | 8      |       | •              |
| <u> ለ</u> ኽታፈ( <u>P</u> ):         | なし     |       | •              |
| ストッフ <sup>*</sup> ビット( <u>S</u> ): | 1      |       | •              |
| 7日一制御( <u>F</u> ):                 | ハートウェア |       | •              |
| 詳細設定( <u>A</u> )                   |        | 標準に   | 戻す( <u>R</u> ) |
| 0                                  | К      | キャンセル | 更新( <u>A</u> ) |

1

「XXXX-ハイパーターミナル」のような、先ほど設定した名称のウィンドウが表示さ 5. れます。

[ファイル]メニューの中から[プロパティ]を選択すると、「XXXXのプロパティ」 ダイアログボックスが表示されます。

「設定]タブを下図のように設定して、「OK]ボタンをクリックします。

| Hyper Terminalのንግለትንና                | ? × |
|--------------------------------------|-----|
| 電話番号設定                               |     |
| - ファンクション キー、方向キー、Ctrl キーの使い方        |     |
| ● (外一) キー(型) ○ Windows キー(型)         |     |
| $\mathbb{L}_{2\pi}^{2}/-\frac{1}{2}$ |     |
| VT100 マージルの設定(S)                     |     |
| ハッファの行数(目):                          |     |
| 500                                  |     |
| ┣ 接続/切断時に音を3回鳴らす(P)                  |     |
|                                      |     |
|                                      |     |
| エンコード方法(Q ASCII 設定(Q)                |     |
|                                      |     |
| ОК ++У                               | zil |

以上で設定が終わりました。 6. Enterキーを数回押すと、ソフトウェアのセッションが開始され、メインメニューが 表示されます。

本製品はオートボーレート機能を備えています。「ターミナル」画面から、数回Enter キーを押すことによって、本製品のボーレートが自動的に設定されます。 Memo

ソフトウェアのセッションを終了させる場合は、メインメニューから[Quit]を選 W 択してください (回をλカして Enterlキーを押します ) 択してください。( Qを入力して、 Enter キーを押します。)

注意 [Quit]を実行してセッションを終了させないと、リモートからの接続やソフトウェ アのダウンロードができなくなります。

#### Telnet **でログインする**

ネットワーク上の端末からTelnetで接続してログインする方法として、次の3つの設定方法を説明します。

Windows 95/NT 標準 Telnet アプリケーション「TELNET」 弊社「CentreNET PC/TCP」の「Wvtn」(Windows 3.1) 弊社「CentreNET PC/TCP」の「vtn」(MS-DOS)

Telnet からログインする場合は、本製品に IP アドレスが設定されている必要があ パパ ります。あらかじめコンソールから IP アドレスを設定しておいてください。

注意 参照 2-43 ページ「IP パラメータ」

2022 ※127 同時に 2 つ以上のセッションを開くことはできません。 注意

#### Windows 95/NTの「TELNET」の設定手順

Windows 95/NT は、TCP/IP プロトコルを実装していますので、Windows 95/NT が動作する PC、およびワークステーションでは、標準 Telnet アプリケーション「TELNET」(Telnet.exe)を使用することができます。

 ネットワークに合わせて TCP/IP プロトコルの環境設定を行います。 Windows 95の TCP/IP サポートの環境設定は、[スタート]メニューから[設定]-[コントロールパネル]で「コントロールパネル」を開いて「ネットワーク」をダブ ルクリックし、[ネットワークの設定]タブのリストから[TCP/IP]を選択して[プ ロパティ]ボタンをクリックして行います。

Windows NTのTCP/IPサポートの環境設定は、[スタート]メニューから[設定]-[コントロールパネル]で「コントロールパネル」を開いて、「ネットワーク」をダ ブルクリックし、[プロトコル]タブのリストから[TCP/IPプロトコル]を選択し て[プロパティ]ボタンをクリックして行います。

それぞれの製品に添付されているマニュアルをご覧になり、IPアドレスなどを正し く設定してください。

Windows 95の場合は、「エクスプローラ」から、[Windows]フォルダ内の「Telnet.exe」をダブルクリックして、「Telnet.exe」を起動します。

Windows NT の場合は、「Windows NT のエクスプローラ」から、[WINNT]-[system32]フォルダ内の「telnet」をダブルクリックして、「telnet」を起動します。

2

3. [ターミナル]メニューから[設定]を選択すると、[ターミナルの設定](基本設定 の変更)ダイアログボックスが表示されます。

[エミュレーション]欄で[VT-100/ANSI]ラジオボタンをクリックします。

| 基本設定の変更                                                                                                    |                                                     |                                                                                    | ×                                            |
|----------------------------------------------------------------------------------------------------|-----------------------------------------------------|------------------------------------------------------------------------------------|----------------------------------------------|
| ターミナル オフジョン<br>□ ローカル エコー(E)<br>□ カーソルの 点滅(B)<br>☑ フ <sup>°</sup> ロック カーソル(L)<br>☑ VT-100 Arrows( <u>V</u> ) | Iミュレーション<br>○ VT-52<br>○ VT-100/漢字<br>© VT-100/ANSI | <ul> <li>漢字コートを水</li> <li>○ JIS 漢字</li> <li>○ ジ가 JIS</li> <li>○ 日本語 EUC</li> </ul> | OK<br>キャンセル<br>ヘルフ <sup>*</sup> ( <u>H</u> ) |
| バッファ サイズ( <u>S</u> ): 25                                                                                     |                                                     | 背景色(火)                                                                             |                                              |

4. [接続]メニューから[リモートシステム]をクリックすると、「接続」ダイアログ ボックスが表示されます。

[ホスト名]欄に、あらかじめ設定しておいたIPアドレスを入力して、[接続]ボタンをクリックします。

| 接続                        | ×             |
|---------------------------|---------------|
| ホスト名(日):                  | 190.168.200.1 |
| <b>ホ°−</b> ト( <u>₽</u> ): | telnet 💌      |
| ターミナルの 種類( <u>T</u> ):    | vt100 💌       |
|                           | キャンセル         |

5. 以上で、設定が終わりました。セッションが確立し、ソフトウェアのメインメニュー が表示されます。

#### CentreNET PC/TCPの設定手順

通常の MS-DOS パソコンおよび Windows 3.1 環境で Telnet を使用する場合は、TCP/IP 通信ソフトが必要です。

TCP/IP 通信ソフトがインストールされていない場合は、各マニュアルをご覧になり、インストールを行ってください。

ここでは、弊社「CentreNET PC/TCP」をご使用の場合の接続方法を説明します。 (あらかじめ、「CentreNET PC/TCP」がインストールされているものとします。)

Centre NET PC/TCP には、Windows 3.1 環境で動作する「Wvtn」とMS-DOS 環境で 動作する「vtn」の2つの Telnet コマンドがあります。

#### Wvtn

- [プログラムマネージャ]-[PCTCPWIN]内の[Wvtn]をダブルクリックして、起動します。
- 「Wvtn」ウィンドウで、[セッション]メニューから[新規作成]を選択すると、次のような「セッション情報」ダイアログボクスが表示されます。
   [ホスト名]欄に、あらかじめ設定しておいたIPアドレスを入力して、[OK]ボタンをクリックします。

|                                                                                             | ッション情報                                                                                                    |                                                  |
|---------------------------------------------------------------------------------------------|----------------------------------------------------------------------------------------------------|--------------------------------------------------|
| ホスト名(N):<br>ホスト定義ファイルの読み込み( <u>0</u> )<br>ログイン名(L):<br>パスワード(W):<br>コオートログインの実行( <u>A</u> ) | 機能モードの設定( <u>M</u> )         端末の設定( <u>P</u> )         スワリーン表示( <u>S</u> )         漢字コート"関連( <u>K</u> )         ナー市"十"関連( <u>F</u> )         タイマ関連( <u>I</u> )         編集メニュー関連( <u>F</u> )         転送メニュー関連( <u>R</u> ) | OK<br>キャンセル<br>接続( <u>C</u> )<br>ヘルプ( <u>H</u> ) |

 以上で、設定が終わりました。セッションが確立し、ソフトウェアのメインメニュー が表示されます。 vtn

- 1. MS-DOS プロンプトが起動していることを確認します。
- 2. 次のコマンドを入力して、Enterキーを押します。

C:¥>VTN

次のようなホスト名を入力するためのプロンプトが表示されます。
 あらかじめ設定しておいたIPアドレスを入力して、[OK]ボタンをクリックします。

Host Name:

4. 以上で、設定が終わりました。セッションが確立し、ソフトウェアのメインメニュー が表示されます。

#### 3 **メニューの操作方法**

メニュー画面の操作方法を説明します。

本製品のソフトウェアは、VT-100/ANSI対応と一般的なダム端末対応の2種類のターミナル設定をサポートしているので、画面表示や操作方法は、どちらのターミナル設定を選択しているかによって多少異なります。 デフォルトはVT-100/ANSI対応(VT100-compatible/ANSI)です。

参照 2-51 ページ「ターミナル設定」

#### VT-100/ANSI対応(デフォルト)の場合

ソフトウェアにアクセスすると、次のようなメインメニュー画面が表示されます。

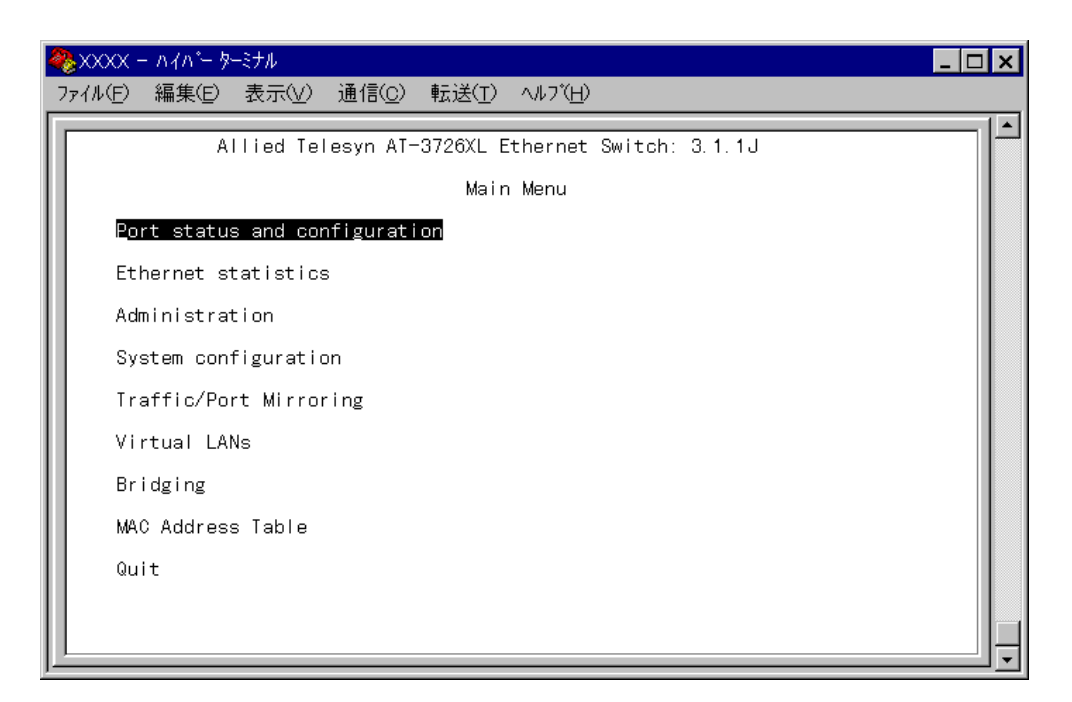

#### 画面表示

現在「使用可能 (Enabled)に設定されているオプションには、「 > 」マークがついています。 選択するオプションは、ハイライトで表示されます。

#### オプションを選択する

①(上)と□(下)の方向キーを使用して、選択するオプションをハイライト表示させて、Enter キーを押します。

もしくは、選択するオプションの頭文字を入力してハイライト表示させ、Enterキーを押します。

大文字・小文字の区別はありません。

同じ頭文字の(同じ名前の)オプションが2つ以上ある場合は、頭文字を入力すると、上の 行にあるオプションからハイライト表示されます。

頭文字を入力するごとに、ハイライト表示が下のほうへ移動します。

選択するオプションがハイライト表示されたら、Enterlキーを押します。

**1** はじめに

数字のオプションは、数字を入力してハイライト表示させ、Enterキーを押します。 一桁の数字と二桁の数字がある場合は、一桁の数字の前に「0(ゼロ)を付けて入力します。 例えば、「1」というオプションを選択する場合は、回1と入力します。

数字や名前を入力・削除する

オプションを選択し、「->」プロンプトの後に数字や名前を半角英数字で入力して、Enter キーを押します。

オプションを選択したときに入力画面に移動する場合と、オプションの入力フィールドに 「->」プロンプトが表示される場合があります。

数字や名前を削除する(Nullに設定する)場合は、「->」プロンプトの後に(現在設定されている数字や名前の上から)(スペース)を入力して、Enterキーを押します。

アドレスを削除する場合は、0.0.0.0を入力して、Enterキーを押します。

#### 前の画面に戻る

画面一番下の [Return to ~ ...] オプションを選択します。 もしくは、[Enter]キーを押します。

一般的な(ダム)端末対応の場合

メインメニュー画面は次のように表示されます。

| 🎨 XXXX – ハイハ*– ターミナル                             | . 🗆 🗙 |
|--------------------------------------------------|-------|
| ファイル(E) 編集(E) 表示(V) 通信(C) 転送(T) ヘルブ(H)           |       |
| Allied Telesyn AT-3726XL Ethernet Switch: 3.1.1J |       |
| Main Menu                                        |       |
| Please select an option:                         |       |
| Port status and configuration                    |       |
| Ethernet statistics                              |       |
| Administration                                   |       |
| System configuration                             |       |
| Traffic/Port Mirroring                           |       |
| Virtual LANs                                     |       |
| Bridging                                         |       |
| MAC Address Table                                |       |
| Quit                                             |       |
| <u> </u>                                         | ╝╤    |

#### 画面表示

現在「使用可能 ( enabled )に設定されているオプションには、「 > 」マークがついています。 画面下に、「 ->」プロンプトが表示されます。カーソルは常に「 ->」プロンプトの後にあり ます。

#### オプションを選択する

「->」プロンプトの後に、選択するオプションの頭文字を入力して、Enterキーを押します。 大文字・小文字の区別はありません。

入力した文字を訂正する場合は、BackSpaceキーでカーソルをもとの位置に戻して、上から入力しなおします。

オプションの前に文字(1文字)が振られている表示の場合は、その文字を入力して、Enter キーを押します。

例えば、次のように表示されている場合、IPアドレスのオプションを選択する場合はA、 サブネットマスクのオプションを選択する場合は、Bを入力して、Enterキーを押します。

- A: Ip address
- B: Subnet mask

数字のオプションは、数字を入力してハイライト表示させ、Enterキーを押します。

#### 数字や名前を入力する

オプションを選択すると入力画面に移動します。

「->」プロンプトの後に数字や名前を半角英数字で入力して、Enterキーを押します。 数字や名前を削除する(Nullに設定する)場合は、「->」プロンプトの後に〔スペース〕を入力し て、Enterキーを押します。

アドレスを削除する場合は、0.0.0.0を入力して、Enterキーを押します。

#### 前の画面に戻る

Enterキーを押します。(「->」プロンプトの後に何も入力されていない状態で、Enterキーのみを押します。)

3

2

## マネージメントメニュー

この章では、ソフトウェアの管理機能と設定内容について、メ ニュー項目ごとに説明しています。

#### 1 **メニュー**項目

メインメニューには、機能別に分類された7つのメニュー項目があります。 次の節から、各項目をメニュー画面にそって説明していきます。

- 2ポート設定 -Port status and configuration2-4 ページ各ポートのステータス表示や、動作モードの設定を行います。<br/>ポートの使用可・使用不可、通信モード、通信速度、Transmit Pacing、Global config、ポー<br/>ト名などのオプションがあります。
- 3 イーサネット統計情報 -Ethernet statistics 2-12ページ システム全体、およびポートごとの統計情報を表示します。 受信パケットの統計グラフ、送信パケットの統計グラフ、ポートごとの統計グラフ、カウ ンタのリセットなどのオプションがあります。
- 4システム管理 Administration2-22 ページシステム管理のための設定や情報の表示を行います。<br/>ソフトウェアのダウンロード、他のシステムへの接続、Pingテスト、動作モニタ、機器診<br/>断、システムリセットなどのオプションがあります。
- 5 システム設定 -System configuration 2-36 ページ システムの基本的な設定を行います。 システム名、エイジングタイム、セキュリティ機能、IPパラメータ、ターミナル設定、バッ クプレッシャ機能、などのオプションがあります。
- 6 ポートミラーリング機能 -Traffic/Port Mirroring 2-54ページ 指定したポートのトラフィックを、そのままミラーポートに出力するポートミラーリング 機能についての設定を行います。 機能の使用可・使用不可、ソースポートの指定などのオプションがあります。
- 7バーチャルLAN-Virtual LANs2-56 ページ接続ポートをグループ化して、スイッチ内で論理的にLANを分割するポートベースのバー<br/>チャルLAN(VLAN)機能について設定を行います。<br/>VLANの定義、ポートの割り当てなどのオプションがあります。
- 8
   ブリッジ機能 -Bridging
   2-72 ページ

   2つのブリッジ間に2つ以上のルートがある場合に、ループが発生するのを防ぐスパニン
   グツリー機能について設定を行います。

   機能の使用可・使用不可、ブリッジ機能部分パラメータ、ポート部分パラメータなどのオ
   プションがあります。
- 9MACアドレステーブル-MAC Address Table2-78 ページMACアドレステーブルの表示や、指定した MACアドレスの追加および削除を行います。<br/>システム全体、およびポートごとの MACアドレス表示、システム全体のスタティック<br/>MACアドレス表示やスタティック MACテーブルの消去などのオプションがあります。

#### メニュー項目の一覧

メニュー項目は次のような構造になっています。メインメニュー画面には8つのサブメ ニューと1つのオプション(Quit)が表示されます。

#### Main Menu

| Port sta     | tus and configuration (ポート設定)                                  |
|--------------|----------------------------------------------------------------|
|              | Enable/Disable (partition) this port                           |
|              | Auto negotiate/Full duplex/Half duplex                         |
|              | — Hundred Base ( 100BaseTX)/Ten Base ( 10Ba                    |
|              | <ul> <li>Transmit pacing enabled/No transmit pacing</li> </ul> |
|              | Global config                                                  |
|              | - Port name                                                    |
| <b>E</b> (1) |                                                                |
| Ethernei     | t statistics (1ーサイツト統計情報)                                      |
|              | Receive Statistics                                             |
|              | - Transmit Statistics                                          |
|              | Individual port overview                                       |
|              | RMON Statistics                                                |
|              | Port RMON Statistics                                           |
|              | Zero all statistics counters on the entire syste               |
| Adminis      | tration (システム管理)                                               |
|              | Update software in another system                              |
|              | Broadcast update software to all systems                       |
|              | XModem software update to this system                          |
|              | Connect to a remote system                                     |
|              | Ping a remote system                                           |
|              | Activity monitor                                               |
|              | Diagnostics                                                    |
|              | Reset and restart the system                                   |
|              |                                                                |
| System       | configuration (システム設定)                                         |
|              | System name                                                    |
|              | Omega Options (注1)                                             |
|              | IP parameters                                                  |
|              | Security/Source Address Table                                  |
|              | Terminal configuration                                         |
|              | Backpressure enabled/No backpressure                           |
|              | Port trunking enabled/No Port trunking(注2)                     |
| Traffic/F    | Port Mirroring(ポートミラーリング機能)                                    |
|              | Enabled/Disabled                                               |
|              | Source port                                                    |
|              |                                                                |
| Virtual L    | ANs (バーチャルLAN機能)                                               |
|              | Virtual LAN definitions                                        |
| L            | Port to VLAN configuration                                     |
| Bridging     | (プリッジ機能)                                                       |
| Ē            | Spanning tree parameters                                       |
|              | Port spanning tree configuration                               |
|              |                                                                |
| MAC Ad       | dress Table (MACアドレステーブル)                                      |
|              | - Show all MAC addresses                                       |
|              | By port MAC addresses                                          |
|              | Get Port From MAC Address                                      |
|              | All static MAC addresses                                       |
|              | Per port static MAC addresses (注2)                             |
|              | Multicast addresses (注2)                                       |
| L            | Clear static MAC table                                         |
| 0            | 7                                                              |
| Jun (於       | ] )                                                            |

注1 このオプションには一部使用できない機能があります。

注2 このオプションは使用することができません。

#### ポートステータス

2

メインメニューから[Port status and configuration ]を選択すると、「Port Status Menu」 画面が表示されます。

| 🎨XXXXX − ハイハ*− ターミナル                                                                                                 |                                                                                                    |                                                                                                    |                                                                                                    | _ 🗆 × |
|----------------------------------------------------------------------------------------------------|----------------------------------------------------------------------------------------------------|----------------------------------------------------------------------------------------------------|----------------------------------------------------------------------------------------------------|-------|
| ファイル(E) 編集(E) 表示(V)                                                                                                  | 通信( <u>C</u> ) 転送(                                                                                                | (T) ヘルフ <sup>*</sup> (H)                                                                                                    |                                                                                                    |       |
|                                                                                                    | Port                                                                                                    | Status Menu                                                                                                    |                                                                                                    |       |
| Port<br>1:<br>2:<br>3:<br>4:<br>5:<br>6:<br>7:<br>8:<br>9:<br>10:<br>11:<br>12:<br>More<br><u>Return to Main Men</u> | Link<br>Online<br>Offline<br>Offline<br>Offline<br>Offline<br>Offline<br>Offline<br>Offline<br>Offline<br>Offline | Status<br>Enabled<br>Enabled<br>Enabled<br>Enabled<br>Enabled<br>Enabled<br>Enabled<br>Enabled<br>Enabled<br>Enabled<br>Enabled | Mode<br>Half duplex<br>Auto negotiate<br>Auto negotiate<br>Auto negotiate<br>Auto negotiate<br>Auto negotiate<br>Auto negotiate<br>Auto negotiate<br>Auto negotiate<br>Auto negotiate<br>Auto negotiate<br>Auto negotiate |       |
|                                                                                                    |                                                                                                    |                                                                                                    |                                                                                                    |       |

この画面では、ポートごとに現在のステータスと通信モードが表示されます。

画面にすべてのポートが表示されていない場合は、[More...]オプションを選択してく ださい。

左から順にポート番号(Port)、リンク(Link)、ステータス(Status)、通信モード(Mode) が表示されています。

| ポート番号   | ポート名          | ポートタイプ                 |  |  |
|---------|---------------|------------------------|--|--|
| 1 ~ 2 4 |               | 10BASE-T               |  |  |
| 26      | Uplink Port A | 10BASE-T/100BASE-TX    |  |  |
| 27(注)   | Uplink Port B | 拡張モジュール(100BASE-TX/FX) |  |  |

注 ポート番号 27 は、拡張モジュールを装着している場合のみ表示されます。

Port

ポート番号と、ユーザがポート名を定義している場合はポート名を表示します。

Link

リンクパルステストの結果を Online( /10 /100 )/ Offline で表示します。

Onlineは、リンク整合性パルスが検出されたことにより、接続先のホストと通信可 能な状態にあることを示します。

また、ポート番号 26/27(100BASE-TX/FX ポート)は、通信速度が 10Mbps の場合は「/10」、100Mbps の場合は「/10」と表示されます。

Offlineは、リンク整合性パルスが検出されないため、このポートには、現在ケーブルが接続されていない(ケーブルに異常がある)か、または接続先の機器に電源が入っていない状態であることを示します。

#### Status

使用状況を Enabled/Disabled/Partitioned/Blocking で表示します。

Enabled は、パケットの送受信が可能な状態にあることを示します。

スパニングツリー機能が有効となっている場合は、LinkがOnlineのときに表示されます。

また、トポロジを変更したときは、LinkがOnlineとなった後、DisabledからEnabled になるまでの検証期間に、Listening Learning が表示されます。

Disabledは、ユーザによりメニューから手動で使用不可の状態に設定されていることを示します。

スパニングツリー機能が有効となっている場合は、LinkがOfflineのときに表示されます。

Partitionedは、ネットワーク上でエラーが検出されたため、自動的に使用不可の 状態になっていることを示します。

Blockingは、2つのノード間に複数のルートがあるネットワーク構成で、スパニン グツリー機能が有効となっている場合に、スパニングツリーパラメータで待機状態 に設定されているポートであることを示します。

#### Mode

通信モードを表示します。Auto negotiate/Full duplex/Half duplex で表示します。

Auto negotiateは、メニューで通信モードがAuto negotiateに設定されていることを示します。

ただし、LinkがOfflineのときだけ表示されて、LinkがOnlineの場合はFull duplex/ Half duplex で表示されます。

Full duplex は、メニューで通信モードが Full duplex に設定されているか、Auto negotiate の設定で Full duplex で動作していることを示します。

Half duplex は、メニューで通信モードが Half duplex に設定されているか、Auto negotiate の設定で Half duplex で動作していることを示します。

#### ポートコンフィグレーション

2

「Port Status Menu」画面からポート番号を選択すると、「Port Configuration Menu」画 面が表示されます。

次の画面は、[ポート1]を選択した場合です。

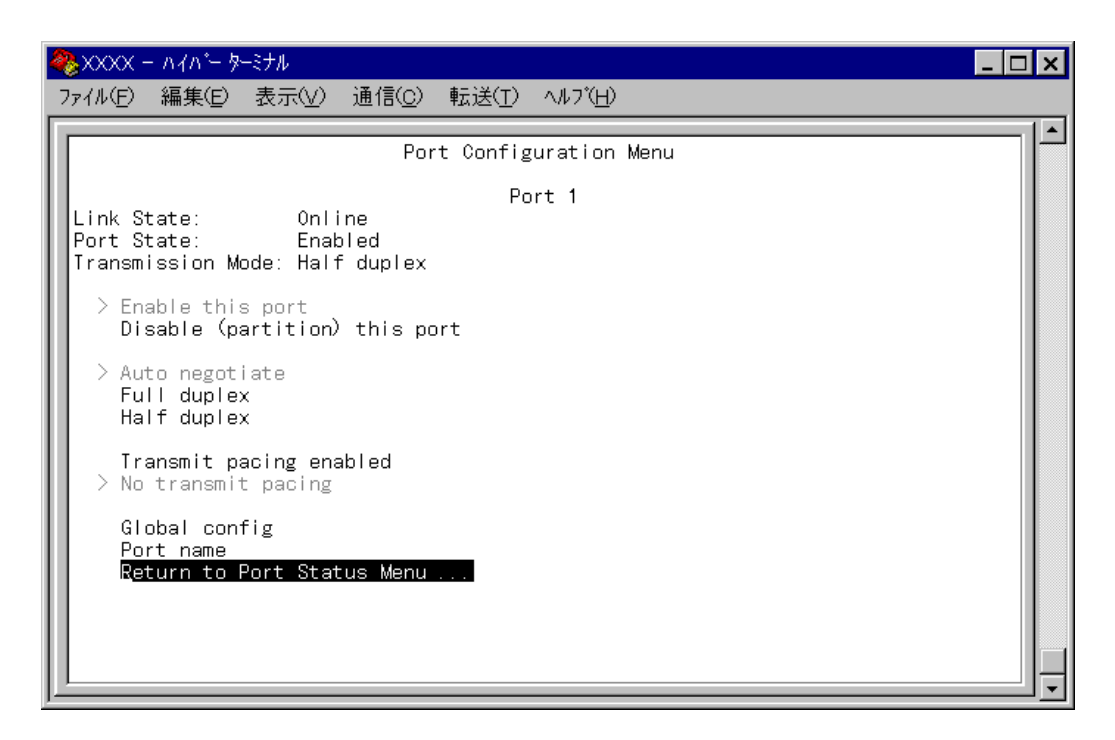

この画面では、選択したポートの現在のステータスと設定オプションが表示されます。 ステータスは、オプションで設定した内容を即時に反映します。

#### Link State

「Port Status Menu」画面の Link と同じで、Online/Offline で表示されます。

#### Port State

「Port Status Menu」画面のStatusと同じで、Enabled(Listening/Learning)/Disabled/ Partitioned/Blockingで表示されます。

#### Transmission Mode

「Port Status Menu」画面の Mode と同じで、Auto negotiate/Full duplex/Half duplex で表示されます。

#### オプション

Enable this port/Disable( partition ) this port

ポートの使用可・使用不可を設定します。デフォルトは Enable this port です。

Enable this portを選択すると、ポートをパケットの送受信ができる状態にします。 Status/Port State は Enabled となります。

ネットワーク上でエラーが検出された場合は、自動的に使用不可の状態になり、ス テータスが Partitioned となります。

正常なパケットを検出してエラーが解除されると、ステータスはEnabledに戻ります。

Disable(partition) this portを選択すると、ポートを論理的に切り離し、送受信ができない状態にします。 Status/Port State は Disabled となります。

Connect to a remote system メニュー、および Telnet アプリケーションを使 が 用して、リモートシステムへ接続しているときに、接続ポートの Disable <sup>注意</sup> (partition) this port オプションを選択しないでください。

万一、このような操作を行った場合、Telnetアプリケーションを使用している場合 はリモートシステムを、Connect to a remote systemメニューを使用している 場合は接続もととリモートシステムの両方をリセットしてください。 Auto negotiate/Full duplex/Half duplex

ポートの通信モードを設定します。デフォルトは Auto negotiate です。

Auto negotiate を選択すると、接続先の機器に応じて通信モードと通信速度(Full duplex/Half duplex/100Mbps/10Mbps )を自動検出して、最適な状態で接続します。

Full duplex を選択すると、Full duplex(全二重)モード固定になります。 Full duplex は、データの送信と受信を同時に行うことができるため、理論上は、2 倍の伝送速度(10BASE-Tのケーブルで20Mbps、100BASE-TX/FXのケーブルで 200Mbps)を実現することができます。

Half duplex を選択すると、Half Duplex(半二重)モード固定になります。 Half duplex は、データの送信と受信を交互に行います。

通信モードは、必ず接続先の機器を確認して、次の表の 印の組み合わせになるように設 定してください。

|       |           | 自ポート(CentreCOM 3726XL) |      |          |         |      |          |
|-------|-----------|------------------------|------|----------|---------|------|----------|
|       |           | 1 0 M                  |      |          | 1 0 0 M |      |          |
|       |           | Half                   | Full | Auto(注2) | Half    | Full | Auto(注3) |
|       | 10M Half  |                        |      |          |         |      |          |
|       | 10M Full  |                        |      |          |         |      |          |
| 相手ポート | 100M Half |                        |      |          |         |      |          |
|       | 100M Full |                        |      |          |         |      |          |
|       | Auto(注1)  |                        |      |          |         |      |          |

注1 オートネゴシエーションモード(Full/Half/100M/10Mの自動検出)

注 2 本製品の Auto negotiate モード(Full/Halfの自動検出)

注3 本製品の Auto negotiate モード(Full/Half/100M/10Mの自動検出)

2

Hundred Base( 100BaseTX )/Ten Base( 10BaseT )

100BASE-TX(10BASE-T)ポートの通信速度を設定します。デフォルトは、Hundred Base です。

このオプションは、100BASE-TX(10BASE-T)ポートの通信モードの設定で、 Full duplex/Half duplex を選択した場合に表示されます。

Memo次の場合は、表示されません。 ポート番号1~24の場合

100BASE-TX(10BASE-T)ポートの通信モードが Auto negotiate の場合 ポート番号 27(ポート B)が、100BASE-FX の場合

(100BASE-FX の通信速度は 100Mbps 固定となります。)

Hundred Base(100BaseTX)を選択すると、通信速度が100Mbps固定になります。

Ten Base(10BaseT)を選択すると、通信速度が10Mbps固定になります。

Transmit pacing enabled/No transmit pacing

Transmit pacing モードの有効・無効を設定します。デフォルトはNot transmit pacing です。

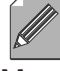

│このオプションは、ポート番号 26/27 には表示されません。

Memo

Transmit pacing enabled を選択すると、モードが有効となります。

Transmit pacing モードはパケットの再送信時間を通常よりも長くするために遅延 処理をする機能です。

ステーション間で後続の送信を遅らせることによって、トラフィックが多いときに コリジョンが増加するのを防ぎます。

この機能は、スイッチ内部で1カ所にトラフィックが集中している場合に有効です。 例えば、すべてのポートが1つのアップリンクポートを経由してパケットを送信す るために待ち状態となっているような場合です。

トラフィックが少なくなれば、システムは遅延処理を停止して、パケットの再送信 を開始します。

No transmit pacing を選択すると、モードが無効となります。

Global config

現在選択しているポートの設定を、他のすべての10BASE-Tポートに適用します。

このオプションは、ポート番号 26/27 には表示されません。 また、ポート番号 26/27 に対しては適用されません。

Memo

2

Gを入力して、Enterキーを押すと、次の画面が表示されます。

| $\otimes$ XXXX - $n n n^* - b - s + h$                                                                             | _ 🗆 × |
|----------------------------------------------------------------------------------------------------|-------|
| ファイル(E) 編集(E) 表示(V) 通信(C) 転送(I) ヘルプH)                                                                              |       |
| Apply this config to all ports (except uplinks) ? (Yes or No):<br>Yes<br>> No<br>Return to Port Configuration Menu |       |

図を入力して、Enterキーを押すと、現在選択しているポートの設定を、他のすべての 10BASE-Tポートに適用します。

適用されるのは次の3つのオプションです。ポート名は適用されません。

Enable this port/Disable( partition )this port Auto negotiate/Full duplex/Half duplex Transmit pacing enabled/No transmit pacing

Nを入力して、Enterキーを押すと、前の画面に戻ります。

Port name

ポート名を設定します。

各ポートに接続先のホスト名や場所の名前を割り当てると、ポートを管理するのに便利です。 デフォルトは「Nul(not configured)」で、何も設定されていません。

| 🏶 XXXX - ハイハ*- ダーミナル                                                                                                    | - 🗆 × |
|----------------------------------------------------------------------------------------------------|-------|
| ファイル(E) 編集(E) 表示(V) 通信(C) 転送(T) ヘルブ(H)                                                                                                    |       |
| Port Configuration Menu<br>Port 1 - Kaigishitsu<br>Link State: Online<br>Port State: Enabled<br>Transmission Mode: Half duplex<br>> Enable this port<br>Disable (partition) this port<br>> Auto negotiate<br>Full duplex<br>Half duplex<br>Half duplex<br>Transmit pacing<br>Global config<br>Port name -> Kaigishitsu<br>Return to Port Status Menu |       |

 Pを入力すると、Port nameの入力フィールドにカーソルが移動します。

 Enter キーを押すと「->」プロンプトが表示されます。

 「->」プロンプトに続けて半角英数字を入力し、Enter キーを押します。

 入力できる文字数は20文字までです。

ポート名を削除する場合は、「->」プロンプトに続けて(すでに設定してある名前の上から) (スペース)を入力し、Enter キーを押します。

ポート名の設定は、すぐに画面に反映されます。「Port configuration Menu」画面の上に あるポート番号の右側に、設定した名前が表示されます。(削除した場合は、表示がなくな ります。) また、「Port Status Menu」画面のポート番号の右側にも、設定した名前が表示されます。 (削除した場合は、表示がなくなります。)

#### 3 **イーサネット統計情報**-Ethernet statistics

統計情報は、障害を識別したり、特定のポートに切り分けをするときに役立ちます。 このメニューでは、送受信パケットの統計をシステムレベル、フレームタイプレベル、ポー トレベルの3つの方法で参照することができます。

統計情報は、システム内部の障害ではなく、ネットワーク上のどこかで発生したエラー状況を示している可能性もあります。ネットワークアナライザなどの障害解析ツールを合わせて使用するなどして、障害を識別してください。

#### システム全体の統計情報 Receive Statistics

メインメニューから[Ethernet statistics]を選択すると、「Receive Statistics Graph」画 面が表示されます。

| 2 | ▶ XXXX - ハイハ*- ターミナル                                                                                                    | . 🗆 🗙 |
|---|----------------------------------------------------------------------------------------------------|-------|
| 7 | ァイル(E) 編集(E) 表示(V) 通信(C) 転送(I) ヘルブ(H)                                                                                                    |       |
|   | Receive Statistics Graph         Received Good Frames:       127849         Filtered Frames:       115888         Broadcasts:       440         Multicasts:       568         CRC Errors:       0         Alignment Errors:       0         Undersized Frames:       0         Fragments:       6         Long Frames:       0 | -     |
|   | Transmit Statistics<br>Individual port overview<br>RMON Statistics<br>Port RMON Statistics<br>Zero all statistics counters on the entire system<br>R <mark>eturn to Main Menu</mark>                                                                                                    |       |

この画面では、最後にシステムをリセットしたとき、もしくは最後にカウンタを「0」(ゼロ)に戻したときから現在までの、システム全体の受信パケット(フレーム)の統計をフレームタイプ別にグラフ表示します。

受信フレームのタイプは次のように定義されています。

| フレームタイプ                 | 内容                                                            |
|-------------------------|---------------------------------------------------------------|
| Received Good<br>Frames | 最後にリセットされてから、システムで受信されたフレーム数。                                 |
| Filtered Frames         | 受信されたフレームで、宛先が同じLANセグメント内にあるためにフォワ<br>ードされなかった(フィルタされた)フレーム数。 |
| Broadcasts              | 受信されたフレームで、ネットワーク上のすべてのノードに同報されたフ<br>レーム数。                    |
| Multicasts              | 受信されたフレームで、ネットワーク上の特定のグループアドレスに同報<br>されたフレーム数。                |
| CRC Errors              | フレームは適切な長さ(64-1518bytes)で、CRCエラーのあるフレー<br>ム数。                 |
| Alignment<br>Errors     | フレームは適切な長さ(64-1518bytes)で、フレーム長が8の整数倍で<br>ないフレーム数。            |
| Undersized<br>Frames    | CRCを含めて64bytesより短いフレーム数。                                      |
| Fragments               | 96bitsより短く、64bitsのプリアンブルを含むフレーム数。                             |
| Long Frames             | CRCを含めて1518bytesより長いフレーム数。                                    |

#### システム全体の統計情報 Transmit Statistics

「Receive Statistics Graph」画面から、[Transmit Statistics... を選択すると、「Transmit Statistics Graph」画面が表示されます。

| 🍣 XXXX - ハイパ- ターミナル 📃 🗖 🗙                                                         |
|-----------------------------------------------------------------------------------|
|                                                                                   |
| Interpretendent of the entire system         Interpretendent of the entire system |

この画面では、最後にシステムをリセットしたとき、もしくは最後にカウンタを「0」(ゼロ)に戻したときから現在までの、システム全体の送信パケット(フレーム)の統計をフレームタイプ別にグラフ表示します。

3

送信フレームのタイプは次のように定義されています。

| フレームタイプ                 | 内容                                                                                                  |
|-------------------------|----------------------------------------------------------------------------------------------------|
| Total Good<br>Transmits | 最後にリセットされてから、システムで送信されたGood(エラーのない<br>正常な)フレーム数。                                                    |
| Broadcasts              | 送受信されたGoodフレームで、プロードキャストアドレスに宛てられた<br>フレーム数。(マルチキャストパケットは含まれない)                                     |
| Multicasts              | 送受信されたGoodフレームで、マルチキャストアドレスに宛てられたフ<br>レーム数。(ブロードキャストパケットは含まれない)                                     |
| T ransmits<br>Deferred  | リソース不足のため送信が遅延されたフレーム数。これらのフレームはバ<br>ッファに保持されずにドロップされる。                                             |
| Single<br>Collisions    | 2つのポートから同時に送信されたため、コリジョンを引き起こしたフレ<br>ーム数。正常な状態と見なされる。                                               |
| Multiple<br>Collisions  | 2回以上のコリジョンを引き起こしたフレーム数。送信デバイスに異常が<br>ある可能性がある。                                                      |
| Late Collisions         | 64byte分の時間が経過した後に発生したコリジョンの数。                                                                       |
| Excessive<br>Collisions | コリジョンの多発により、最初の送信が失敗したフレームの数。                                                                       |
| Carrier Sense<br>Errors | あるインターフェイスでフレームを送信しているときに、キャリア検知信<br>号が出力されなかった回数。送信中にキャリア検知信号の出力が開始され<br>た場合でも、1回の送信につき1回はカウントされる。 |
| Transmit<br>Timeouts    | コリジョンを検出したため、フレームの送信を停止した回数。                                                                        |

#### システム全体の統計情報 RMON Statistics

「Receive Statistics Graph」画面から、[RMON Statistics...]を選択すると、「RMON Statistics Graph」画面が表示されます。

| 🎨 XXXX − ハイパー ターミナル                                                                                                    | _ 🗆 🗙 |
|----------------------------------------------------------------------------------------------------|-------|
| ファイル(E) 編集(E) 表示(V) 通信(C) 転送(I) ヘルブ(H)                                                                                                    |       |
| RMON Statistics Graph         64 Byte Frames:       80163         65-127 Byte Frames:       31991         128-255 Byte Frames:       4932         256-511 Byte Frames:       2332         512-1023 Byte Frames:       54778         1024-1518 Byte Frames:       1566         Zero all statistics counters on the entire system         Return to Receive Statistics Graph |       |

この画面では、最後にシステムをリセットしたとき、もしくは最後にカウンタを「0」(ゼロ)に戻したときから現在までの、RMON statistics(グループ1)パケットサイズカウンタによるシステム全体の送受信パケット(フレーム)の統計をフレームサイズ別にグラフ表示します。

3
フレームのサイズは次のように定義されています。

| フレームサイズ                  | 内容                                                                                                    |
|--------------------------|----------------------------------------------------------------------------------------------------|
| 64 Byte Frames           | Badフレームを含む送受信されたフレームで、64octets ( フレーミン<br>グbitsを除く・FCSエラーを含む ) のフレーム数。                                                  |
| 65-127 Byte              | Badフレームを含む送受信されたフレームで、65~127octets(フレー                                                                                  |
| Frames                   | ミングbitsを除く・FCSエラーを含む)のフレーム数。                                                                                            |
| 128-255 Byte             | Badフレームを含む送受信されたフレームで、128~255octets(フレ                                                                                  |
| Frames                   | ーミングbitsを除く・FCSエラーを含む)のフレーム数。                                                                                           |
| 256-511 Byte             | Badフレームを含む送受信されたフレームで、256~511octets(フレ                                                                                  |
| Frames                   | ーミングbitsを除く・FCSエラーを含む)のフレーム数。                                                                                           |
| 512-1023 Byte            | Badフレームを含む送受信されたフレームで、512~1023octets(フ                                                                                  |
| Frames                   | レーミングbitsを除く・FCSエラーを含む)のフレーム数。                                                                                          |
| 1024-1518<br>Byte Frames | Badフレームを含む送受信されたフレームで、1024~1518octets(フ<br>レーミングbitsを除く・FCSエラーを含む)のフレーム数。LONG bitが<br>設定されている場合は、1024~1536octetsのフレーム数。 |

1octet = 8bit

### フレームタイプごとの統計情報

「Receive Statistics Graph」/「Transmit Statistics Graph」/「RMON Statisitics Graph」 画面から、フレームタイプ(サイズ)を選択すると、選択したフレームタイプ(サイズ)の統 計をポート別に表示します。

次の画面は、「Receive Statistics Graph」画面から、[Filtered Frames]を選択した場合です。

Fを入力してEnterキーを押すと、「Filtered Frames」画面が表示されます。

| 8 | ≽xxxx -                                                                                                    | - አፈላም - እ                    | ーミナル                                                           |                        |                     |                  | < |
|---|----------------------------------------------------------------------------------------------------|-------------------------------|----------------------------------------------------------------|------------------------|---------------------|------------------|---|
| - | ファイル( <u>E</u> )                                                                                           | 編集( <u>E</u> )                | 表示(⊻)                                                          | 通信( <u>c</u> )         | 転送( <u>T</u> )      | ^#7°( <u>H</u> ) |   |
|   | Port 1:<br>Port 2:<br>Port 3:<br>Port 4:<br>Port 5:<br>Port 5:<br>Port 5:<br>Port 7:<br>Port 9:<br>Port 9: | 14<br>0:                      | 46620  <br>0<br>0<br>0<br>0<br>0<br>0<br>0<br>0<br>0<br>0<br>0 |                        | Filtere             | ed Frames        | 5 |
|   | Port 11<br>Port 12<br>Mor<br>Zer<br>Ret                                                                    | :<br>e<br>oall st<br>urn to f | 0  <br>0  <br>tatistics<br>Receive S                           | s counter<br>Statistic | s on the<br>s Graph | e entire system  | - |

この画面では、最後にシステムをリセットしたとき、もしくは最後にカウンタを「0」(ゼロ)に戻したときから現在までの、Filtered Framesの統計をポート別にグラフ表示します。

画面にすべてのポートが表示されていない場合は、[More... オプションを選択してください。

- 「Receive Statistics Graph」画面からフレームタイプを選択した場合 選択した受信フレームタイプの統計をポート別にグラフ表示します。
- 「Transmit Statistics Graph」画面からフレームタイプを選択した場合 選択した送信フレームタイプの統計をポート別にグラフ表示します。
- 「RMON Statistics Graph」画面からフレームサイズを選択した場合 選択した送受信フレームサイズの統計をポート別にグラフ表示します。

3

# ポートごとの統計情報

「Receive Statistics Graph」画面から [ Individual port overview. . . ] を選択すると、 「Received Good Frames」画面が表示されます。

「Transmit Statistics Graph」画面から [Individual port overview...]を選択すると、 「Total Good Transmits」画面が表示されます。

「Receive Statistics Graph」画面から [Port RMON Statistics...]を選択すると、「64 Byte Frames」画面が表示されます。

次の画面は、「Receive Statistics Graph」画面から、[Individual port overview...]を選択した場合です。

| 8 | XXXXX -                                                                                                    | - ለፈላም ቅ                  | ーミナル                                                                                                   |                        |                |                 | _ 🗆 ×     |
|---|----------------------------------------------------------------------------------------------------|---------------------------|----------------------------------------------------------------------------------------------------|------------------------|----------------|-----------------|-----------|
| 7 | 711√ <u>E</u> )                                                                                                    | 編集(E)                     | 表示(⊻)                                                                                                  | 通信( <u>C</u> )         | 転送( <u>T</u> ) | ∧#ブ( <u>H</u> ) |           |
|   | Port 1<br>Port 2<br>Port 3<br>Port 4<br>Port 5<br>Port 6<br>Port 7<br>Port 7<br>Port 1<br>Port 1<br>Port 1<br>Port 1<br>Port 1<br>Ref | re<br>ro all s<br>curn to | 51286  <br>0<br>0<br>0<br>0<br>0<br>0<br>0<br>0<br>0<br>0<br>0<br>0<br>0<br>0<br>0<br>0<br>0<br>0<br>0 | s counter<br>Statistic | Seceived       | Good Frames     | <br>····· |

「Received Good Frames」/「Total Good Transmits」/「64 Byte Frames」画面から、 ポート番号を選択すると、選択したポートの統計をフレームタイプ(サイズ)別にグラフ表示 します。

画面にすべてのポートが表示されていない場合は、[More...)オプションを選択してください。

| 🧞 xxxx – 7                                                                       | ነብለ*ት ጅትミታル                                                |                                     |                           |        |
|----------------------------------------------------------------------------------|------------------------------------------------------------|-------------------------------------|---------------------------|--------|
| ファイル( <u>E</u> ) 🗍                                                               | 編集(E) 表示( <u>)</u>                                         | ) 通信( <u>c</u> ) 朝                  | 転送(I) ヘルフ℃ <u>H</u> )     |        |
| Received<br>Filtered                                                             | Good Frames<br>Frames:                                     | Recei<br>166347<br>154981           | Port 1<br>ve Statistics ( | Graph  |
| Broadcas<br>Multicas<br>CRC Erro<br>Alignmen<br>Undersiz<br>Fragment<br>Long Fra | ts:<br>ts:<br>rs:<br>t Errors:<br>ed Frames:<br>s:<br>mes: | 406<br>646<br>0<br>0<br>7<br>7<br>0 |                           |        |
| Tran<br>Zero<br><b>R</b> etu                                                     | smit Statist<br>all statist<br>rn to Port S                | cs<br>cs counters<br>atistics Gra   | on the entire :<br>ph     | system |
|                                                                                  |                                                            |                                     |                           |        |

次の画面は、「Received Good Frames」画面から[ポート1]を選択した場合です。

この画面では、最後にシステムをリセットしたとき、もしくは最後にカウンタを「0」(ゼロ)に戻したときから現在までの、ポート1の統計を受信フレームタイプ別にグラフ表示します。

- 「Received Good Frames」画面から、ポートを選択した場合 選択したポートの統計を受信フレームタイプ別にグラフ表示します。
- 「Total Good Transmits」画面から、ポートを選択した場合 選択したポートの統計を送信フレームタイプ別にグラフ表示します。
- 「64 Byte Frames」画面から、ポートを選択した場合 選択したポートの統計を送受信フレームサイズ別にグラフ表示します。

#### カウンタのリセット

各画面下に表示されている [Zero all statistics counters on the entire system]オプ ションを選択すると、すべての統計カウンタがリセットされて「0」(ゼロ)に戻ります。

ソフトウェアは、最後にリセットしたとき、もしくは [Zero all statistics counters on the entire system ]オプションでカウンタを「0」(ゼロ)に戻したときから、絶えずフレーム数をカウントし、グラフに表示し続けます。

システムがフレームを処理するのと同時に、カウンタとグラフがインクリメントされます。

各カウンタは 2<sup>3</sup> (40 億以上)の最大値を超えると、自動的にリセットされて「0」 (ゼロ)に戻ります。それぞれのカウンタが個別にリセットを行うので、カウンタの 注意開始時期に差がでる可能性があります。正確な統計情報を得るために、カウンタの リセットを行ってください。 4 システム管理 - Administration

メインメニューから [Administration]を選択すると、「Administration Menu」 画面が表示されます。

| 🌯 XXXX –                                             | - ለፈላም ቅ                                                                                                    | ーミナル                                                                                               |                                                                     |                                                 |                             |    |  | _ 🗆 × |
|------------------------------------------------------|----------------------------------------------------------------------------------------------------|----------------------------------------------------------------------------------------------------|---------------------------------------------------------------------|-------------------------------------------------|-----------------------------|----|--|-------|
| 771N(E)                                              | 編集(E)                                                                                                    | 表示(⊻)                                                                                              | 通信( <u>C</u> )                                                      | 転送( <u>T</u> )                                  | ヘルフ*( <u>H</u> )            |    |  |       |
| Upd<br>Bro<br>XMo<br>Con<br>Pin<br>Act<br>Dia<br>Res | date soft<br>badcast (<br>bdem soft<br>nnect to<br>ng a remu<br>ivity mu<br>agnostic<br>set and (<br>curn to ) | ware in<br>updated s<br>ware upd<br>a remote<br>ote syste<br>onitor<br>s<br>restart t<br>Main Menu | A<br>another<br>software<br>late to t<br>e system<br>m<br>the syste | dministr<br>system<br>to all s<br>his syst<br>m | ation Men<br>systems<br>:em | าน |  |       |

この画面では、[Administration]のメニューオプションが表示されます。 各メニューオプションを上から順に説明していきます。

# ソフトウェアのダウンロード 他のシステム

「Administration Menu」 画面から [ Update software in another system ] を選択すると、 次の画面が表示されます。

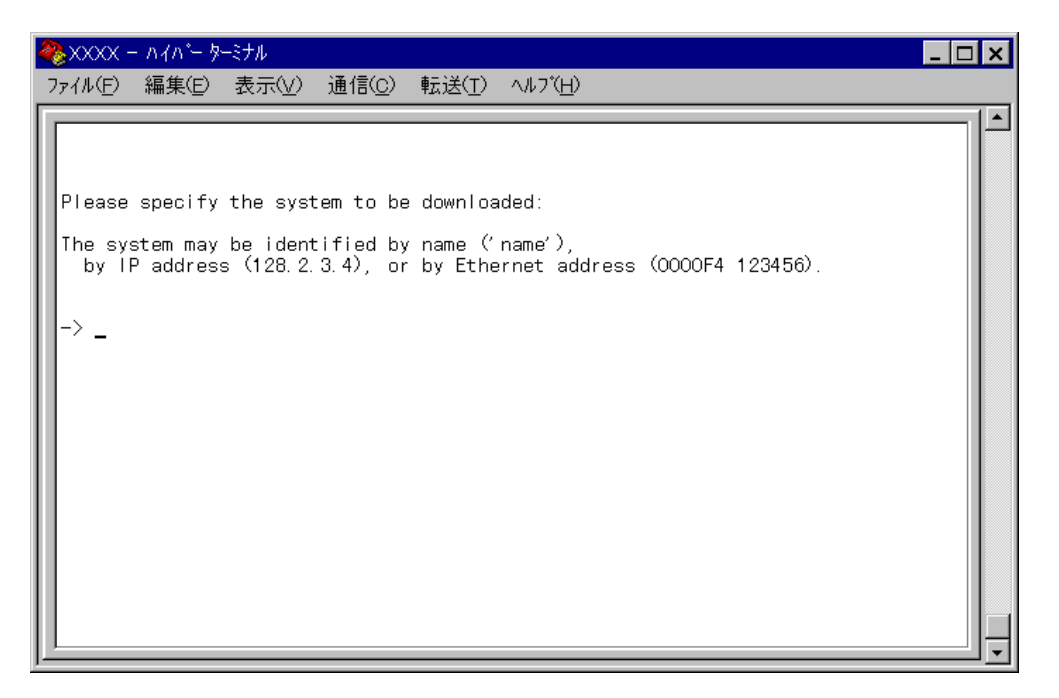

この画面は、ソフトウェアをネットワーク上の他のシステム(同一製品)1台にダウンロードするときに使用します。

ダウンロード先のシステムを次の方法で指定します。

IP アドレス システム名(System name) ホスト名(DNS が利用できる場合) MAC アドレス(Ethernet address)

画面に表示されている入力方法に従って、「->」プロンプトに続けて半角英数字を入力し
 Enter]キーを押します。(システム名およびホスト名はシングルコーテーション[']で囲んで入力してください。)
 アクティブモニタ(Activity monitor)画面になり、ダウンロードの経過が表示されます。
 ダウンロードが正常に終了すると、画面に「completed.」と表示されます。
 Enter]キーを押すと、前の画面に戻ります。
 ダウンロード先のシステムは自動的にリセットされます。

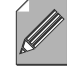

| 不具合が発生するなどしてダウンロードが失敗した場合は、本体前面のリセットボ | タンを押すか、電源ケーブルを接続しなおしてシステムをリセットします。

Memo リセットした後に、拡張システム診断テスト(Extended diagnostics test)が実 行される場合があります。その場合は、Bを入力して[B: BOOT System Software]オプションを選択し、再度リセットを行います。

塗照 2-33 ページ「拡張システム診断テスト」

 CentreCOM 3726XL
 2-23

 オペレーションマニュアル
 2-23

# ソフトウェアのダウンロード 他のすべてのシステム

▲ 2-30 ページ「アクティブモニタ」

「Administration Menu」画面から [Broadcast updated software to all systems]を選 択すると、アクティブモニタ(Activity monitor)画面が表示されます。

この画面は、「Administration Menu」画面から [Activity monitor]を選択した場合と同 じ画面です。

- - X 🗞 XXXXX – ለイለ°– ターミナル ファイル(E) 編集(E) 表示(V) 通信(C) 転送(T) ヘルブ(H) Activity monitor (hit Return to resume the previous menu) Broadcast notification sent. Broadcast notification sent. Broadcast notification sent.

この画面は、ソフトウェアをネットワーク上の他のすべてのシステム(同一製品)にダウン ロードするときに使用します。

この画面が表示されるとすぐに、システムはネットワーク上の他のすべてのシステムに対 して、ダウンロードが行われることを通知します。通知をうけたアップグレードの必要が あるシステムは、順番にリクエストメッセージで応答します。 ネットワーク上のシステムがリクエストをして、ソフトウェアのダウンロードを行ってい る経過が画面に表示されます。

ダウンロードが正常に終了すると、画面に「completed.」と表示されます。 Enterキーを押すと、前の画面に戻ります。 ダウンロード先のシステムは自動的にリセットされます。

4

不具合が発生するなどしてダウンロードが失敗した場合は、本体前面のリセットボタンを押すか、電源ケーブルを接続しなおしてシステムをリセットします。

Memo リセットした後に、拡張システム診断テスト(Extended diagnostics test)が実 行される場合があります。その場合は、Bを入力して[B: BOOT System Software]オプションを選択し、再度リセットを行います。

2-33ページ「拡張システム診断テスト」

[Broadcast updated software to all systems]は、ルーターを介して接続さ 注意れているシステムに対しては使用できません。

ネットワーク上にアップグレード要求をするシステムが多数ある場合、特にネット ワークが混雑している場合は、すべてのシステムにダウンロードが行われない可能 注意 性があります。確実にダウンロードを行うために、[Broadcast updated software to all systems]を繰り返し実行してください。

#### ソフトウェアのダウンロード XModem

「Administration Menu」画面から [XModem software update to this system]を選択 すると、次の画面が表示されます。

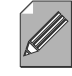

4

このメニューオプションは、コンソールからローカル(RS-232 経由)で、ソフト ウェアにアクセスしている場合のみ表示されます。

Memo

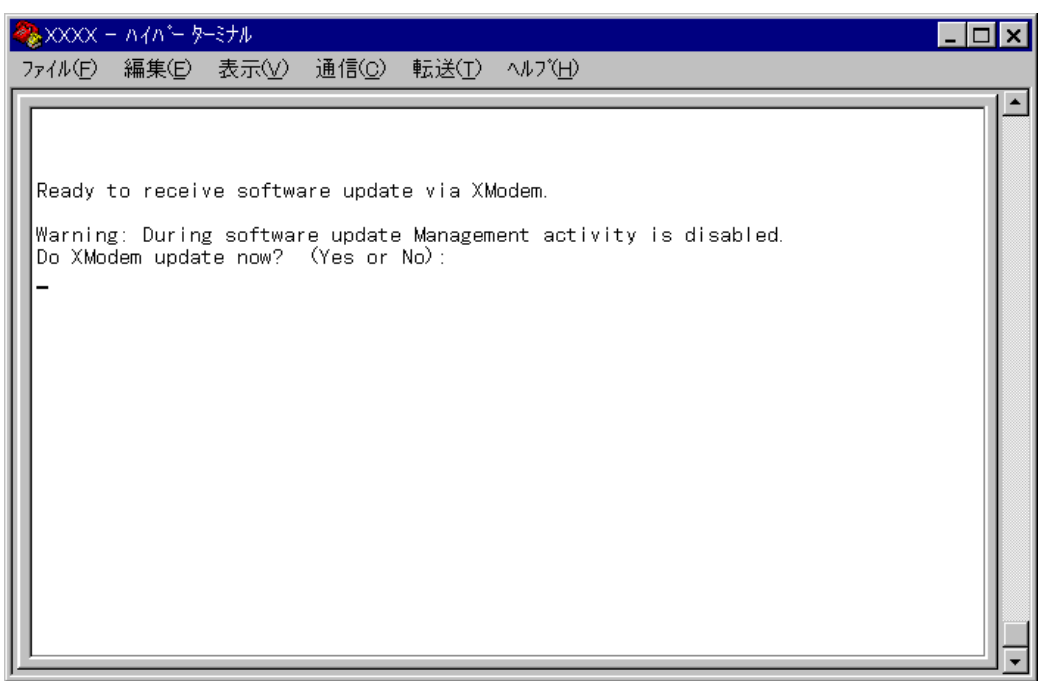

この画面は、現在使用しているシステムにソフトウェアをダウンロードするときに使用します。

ターミナルポートを経由して、XModem プロトコルでファイルの転送を行います。

現在使用しているターミナルエミュレーション・ソフトウェアがファイル転送機能をサポートしていることを確認してください。

この画面に、XModemによるダウンロードを行うかどうかの確認メッセージが表示されています。

実行する場合はIP(、実行しない場合はIP)を入力してください。 NPを入力すると、前の画面に戻ります。 図を入力すると次のような画面が表示されて、ダウンロードソフトウェアが起動します。

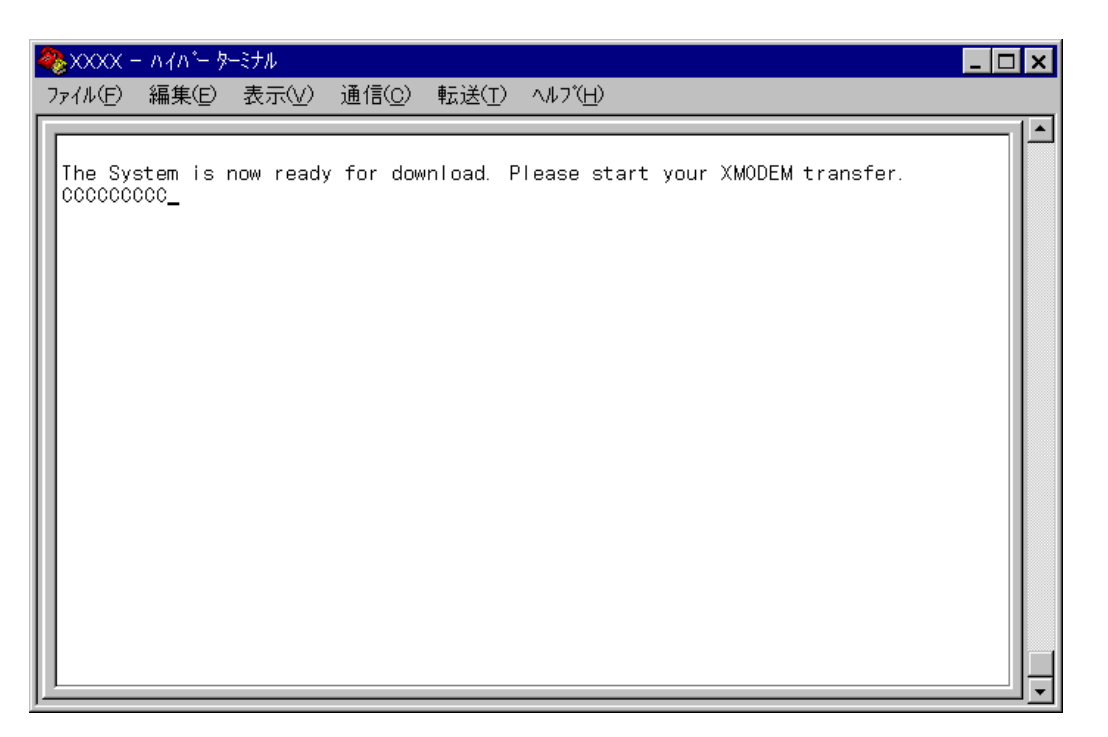

リセットシーケンスが開始され、ダウンロードの準備完了のメッセージが表示されます。

PC(ワークステーション)から、ファイルを転送します。

プロトコルタイプは「Xmodem」を選択してターミナルソフトウェアのファイル送信を実行します。(ファイル転送の手順については、使用しているターミナルソフトウェアのマニュアルなどをお読みください。)

ファイル転送が正常に終了すると、「XMODEM transfer has successfully completed.」 のメッセージが表示されて、システムが自動的にリセットされます。 セルフテストが終了したらEnterキーを押して、メインメニューに戻ります。

不具合が発生するなどしてダウンロードが失敗した場合は、本体前面のリセットボタンを押すか、電源ケーブルを接続しなおしてシステムをリセットします。

Memo リセットした後に、拡張システム診断テスト(Extended diagnostics test)が実 行される場合があります。その場合は、Bを入力して[B: BOOT System Software]オプションを選択し、再度リセットを行います。

塗照 2-33 ページ「拡張システム診断テスト」

#### 他のシステムへの接続

4

「Administration Menu」画面から [ Connect to a remote system ] を選択すると、次の 画面が表示されます。

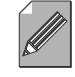

このメニューオプションは、コンソールからローカル(RS-232 経由)で、ソフト ウェアにアクセスしている場合のみ表示されます。

Memo

| ∰xxxxx − ハイパー ターミナル                                    | _ 🗆 🗙        |
|--------------------------------------------------------|--------------|
| ファイル(E) 編集(E) 表示(V) 通信(C) 転送(I) ヘルブ(H)                 |              |
|                                                        |              |
|                                                        |              |
| Please specify the system to connect to:               |              |
| The system may be identified by name ('name').         |              |
| by IP address (128.2.3.4), or by Ethernet address (OOC | OF4 123456). |
|                                                        |              |
| -> <b>-</b>                                            |              |
|                                                        |              |
|                                                        |              |
|                                                        |              |
|                                                        |              |
|                                                        |              |
|                                                        |              |
|                                                        |              |
|                                                        | l            |

この画面は、ネットワーク上の他のシステム(同一製品)にTelnetで接続して、ソフトウェ アにアクセスする場合に使用します。Telnetアプリケーションを使用せずに、リモートの システムにアクセスすることができます。

接続先のシステムを次の方法で指定します。

IP アドレス システム名(System name) ホスト名(DNS が利用できる場合) MAC アドレス(Ethernet address)

画面に表示されている入力方法に従って、「->」プロンプトに続けて半角英数字を入力し、 Enterキーを押します。(システム名およびホスト名はシングルコーテーション[']で囲ん で入力してください。) すぐにセッションが開始されて、リモートシステムのメインメニューが表示されます。

9 くにセッションが開始されて、リモートシステムのメインメニューが表示されます。 (パスワードが設定されている場合は、パスワード入力が必要となります。)

セッションを終了する場合は、メインメニューからQを入力してEnterキーを押します。

## 他のシステムの Ping テスト

「Administration Menu」画面から [Ping a remote system]を選択すると、次の画面が 表示されます。

| 🏶 XXXX — ハイバ- ターミナル                                                                                                    | _ 🗆 🗙 |
|----------------------------------------------------------------------------------------------------|-------|
| ファイル(E) 編集(E) 表示(V) 通信(C) 転送(I) ヘルブ(H)                                                                                                    |       |
| Please enter station to ping:<br>The system may be identified by name ('name'),<br>by IP address (128.2.3.4), or by Ethernet address (0000F4 123456).<br>Note: Ping will repeat until a key is hit<br>-> _ |       |

この画面は、PINGプログラムを使用して、ネットワーク上の他のシステムの通信テストを 行うときに使用します。 指定したシステムに対して、ICMPエコーリクエストを5回まで送信します。

Ping を実行するシステムを次の方法で指定します。

IP アドレス システム名(System name) ホスト名(DNS が利用できる場合) MAC アドレス(Ethernet address)

画面に表示されている入力方法に従って、「->」プロンプトに続けて半角英数字を入力し、 Enterキーを押します。(システム名およびホスト名はシングルコーテーション[']で囲ん で入力してください。) すぐにICMPエコーリクエストの送信が開始されて、結果が画面表示されます。 Enterキーを押すと、前の画面に戻ります。

# アクティブモニタ

4

「Administration Menu」画面から [Activity monitor]を選択すると、次の画面が表示されます。

この画面は、「Administration Menu」画面から [Broadcast updated software to all systems]を選択した場合の画面と同じです。

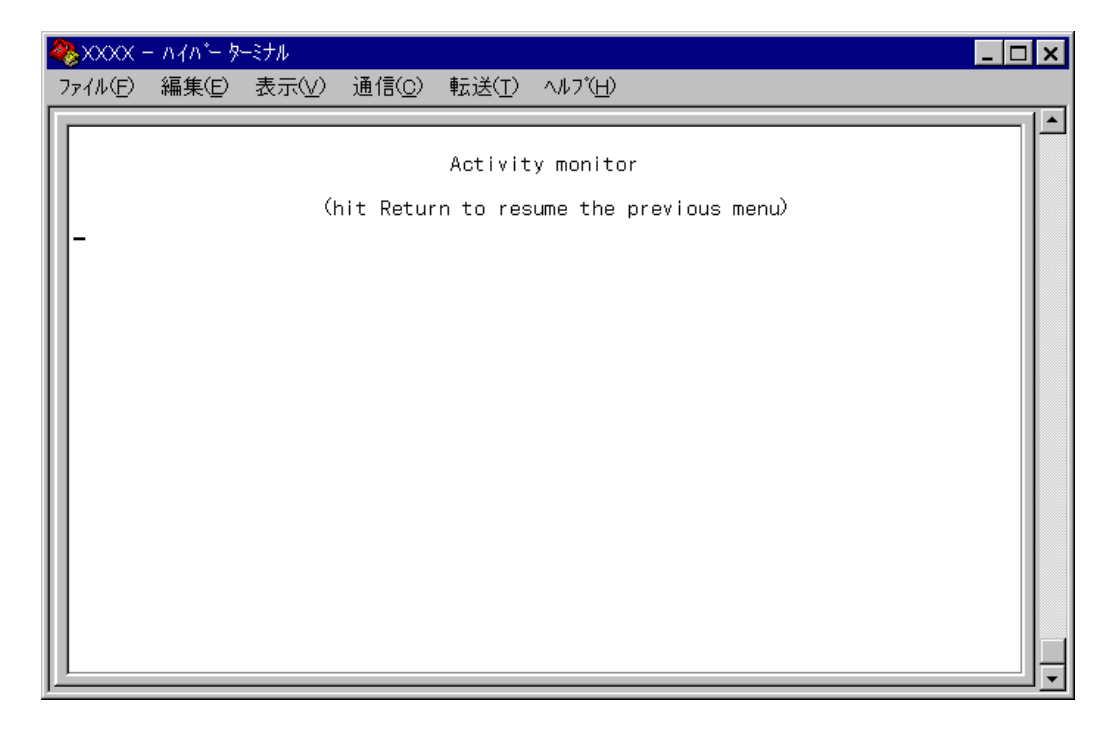

この画面では、システム上の動作がメッセージ(英数字)で表示されます。 ポートの接続、ソフトウェアのダウンロードやPingテストなど、システムで進行中の動作 を監視して、トラブルシューティングとして利用することができます。 次の画面はポートの接続状況を表示した場合です。

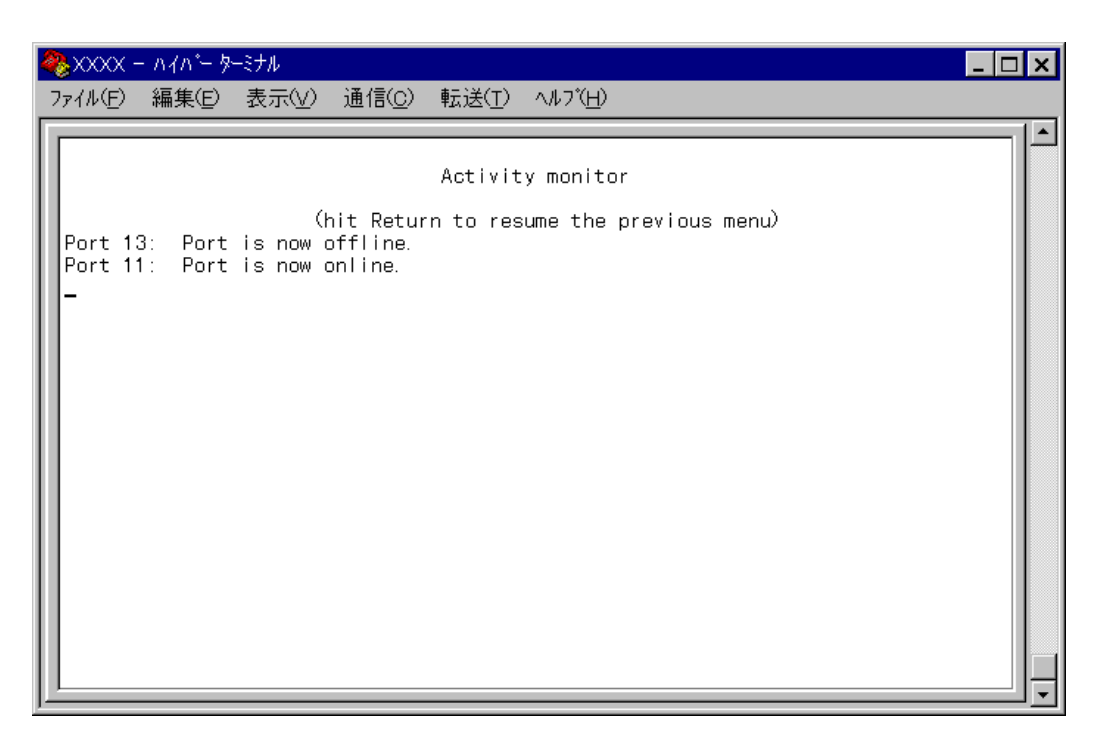

「Activity monitor」画面を表示させたまま、ポート13にリンクしているケーブルを抜くと、 ポート13のリンクが切断され、「Port 13: Port is now offline」というメッセージが表示 されます。

次に、そのケーブルをポート 11 に接続すると、ポート 11 のリンクが確立し、「Port 11: Port is now online」というメッセージが表示されます。

# システム診断

4

「Administration Menu」画面から[Diagnostics]を選択すると、次の画面が表示されます。

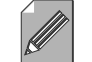

このメニューオプションは、コンソールからローカル(RS-232 経由)で、ソフト ウェアにアクセスしている場合のみ表示されます。

Memo

| 8 | ≫XXXX - ハイハ*- ターミナル                                                                                                    | _ 🗆 🗙 |
|---|----------------------------------------------------------------------------------------------------|-------|
| 7 | ファイル(E) 編集(E) 表示(V) 通信(C) 転送(I) ヘルブH)                                                                                                    |       |
|   | Allied Telesyn AT-3726XL Ethernet Switch<br>MAC Address OOAOD2 7071EF, No Applique, No MAU<br>AT-S20 Ethernet Switch Software: Version 3.1.1J 990708<br>Running 4 minutes, 51 seconds<br>Diagnostic Results:                                                                         |       |
|   | Flash PROM Good<br>RAM Good<br>Serial Interface Good                                                                                                    |       |
|   | Optional Extended Diagnostic Tests:<br>Extended Diagnostic Tests will disrupt normal system activity and<br>will cause all packet forwarding to be interrupted.<br>These tests should be run only when the network is inactive.<br>Run Extended Diagnostic Tests now? (Yes or No): _ |       |

この画面では、3項目のシステム診断テストが実行されて、その結果がGood/Failedで表 示されます。

さらに、次の項目を参照することができます。

#### 製品名

MACアドレス 拡張モジュールのタイプ(No Applique/RJ45/MII Applique/SC Applique) 拡張モジュールの有無(MAU/No MAU) ソフトウェア名とソフトウェアバージョン 最後にリセットしたときから現在までの時間 (days/日数 hours/時間 minutes/分 seconds/秒)

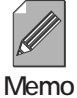

システムのMACアドレスとソフトウェアバージョンを確認できるのは、この画面 のみとなります。

#### オプション

拡張システム診断テスト

画面下に、「Run Extended Diagnostic Tests now?」というメッセージが表示されています。

ここで、図を入力すると次のような画面が表示されます。

№を入力すると、前の画面に戻ります。

この画面では、さらに細かい項目別に診断テストを実行することができます。

この画面が選択されると、システムは通常の動作を中断し、自己診断状態となります。
 システムでなんらかの障害が発生した場合は、まず、イーサネット統計情報を参照
 注意 する、ネットワークアナライザで監視するなどの方法で障害を解消するようにしてください。

それでも、このテストを実行する必要がある場合は、ネットワーク管理者に問い合わ せたうえで、ネットワーク上で通信が行われていないときに実行するようにしてくだ さい。

いた この画面から、前の画面に戻ることはできません。

<sup>\*</sup>ヘベ[B: BOOT System Software ]オプションを選択( ®を入力 )して、ソフトウェア <sup>注意</sup>のリセットを行ってください。

セルフテストが実行されて、その経過が画面に表示されます。最後に「(press RETURN once or twice to enter Main Menu)」と表示されたら、Enterキーを 1、2回押して、メインメニューに戻ります。

# システムリセット

4

「System Administration Menu」画面から [Reset and restart the system]を選択する と、次の画面が表示されます。

|                                                                                   | - 🗆 × |
|-----------------------------------------------------------------------------------|-------|
| ファイル(E) 編集(E) 表示(V) 通信(C) 転送(T) ヘルブ(H)                                            |       |
| Do reset system now? (Yes or No):<br>Yes<br>> No<br>Return to Administration Menu |       |

オプション

Yes/No

システムをリセットするかしないかを選択します。デフォルトはNoで、リセットするたびにデフォルトに戻ります。

Yesを選択すると、システムがリセットされます。

Noを選択すると、前の画面に戻ります。

[Yes]オプションを選択するとシステムがリセットされます。

本体前面のリセットボタンを押したとき、電源ケーブルを接続しなおしたときと同じ状態となります。

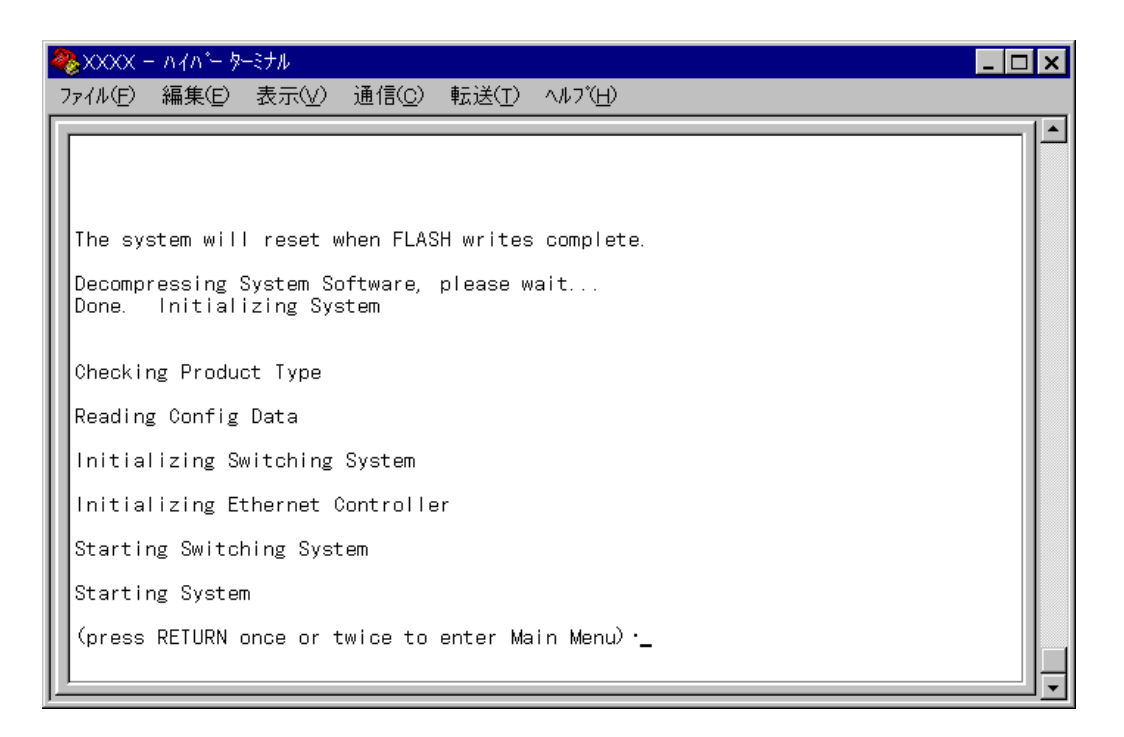

セルフテストが実行されて、その経過が画面に表示されます。最後に「(press RETURN once or twice to enter Main Menu)」と表示されたら、Enterキーを1、2回押して、メインメニューに戻ります。

システム設定 -System Configuration

メインメニューから[System Configuration を選択すると、「System Configuration Menu」 画面が表示されます。

| 4 | <mark>⊗</mark> xxxx                       | - ለፈላም ጵ  | ーミナル      |                |                |                 |        |  |  | - | - 🗆 × |
|---|-------------------------------------------|-----------|-----------|----------------|----------------|-----------------|--------|--|--|---|-------|
|   | ファイル(E)                                   | 編集(E)     | 表示(⊻)     | 通信( <u>C</u> ) | 転送( <u>T</u> ) | <u>^/lブ(H</u> ) |        |  |  |   |       |
|   |                                           |           |           | Syst           | em Confi       | guration        | n Menu |  |  |   |       |
| L | S,                                        | stem nam  | е         |                | Null (no       | ot config       | gured) |  |  |   |       |
| l | De                                        | efault Ag | ing Time  |                | 300            |                 |        |  |  |   |       |
| l | Оп                                        | nega Opti | ons       |                |                |                 |        |  |  |   |       |
| L | I F                                       | ) paramet | ers       |                |                |                 |        |  |  |   |       |
| L | Se                                        | ecurity / | Source /  | ∖ddress ⊺      | able           |                 |        |  |  |   |       |
| L | Τe                                        | erminal c | onfigurat | tion           |                |                 |        |  |  |   |       |
|   | Backpressure enabled<br>> No backpressure |           |           |                |                |                 |        |  |  |   |       |
| l | Re                                        | eturn to  | Main Menu | J              |                |                 |        |  |  |   |       |
| l |                                           |           |           |                |                |                 |        |  |  |   |       |
|   |                                           |           |           |                |                |                 |        |  |  |   |       |

この画面では、[System Configuration ]の5つのメニューオプションと1つのオプションが表示されます。

各メニューオプション(オプション)を上から順に説明していきます。

5

#### システム名

システム名を設定します。

デフォルトは「Null(not configured)」で、何も設定されていません。

本製品には、各システムを識別する方法として、MAC アドレス、IPアドレス(ユーザが設定)、システム名(ユーザが設定)、ホスト名(DNS サーバで指定)があります。

ダウンロードや他のシステムへの接続を誤って実行しないためにも、固有のシステム名を 設定しておくことをお勧めします。

また、ここで設定した名称は、MIB-IIの<SysName> に反映されて、SNMP マネージャで システム名を確認することができます。

| 🍓XXXXX – ለイለ°- ダーミナル                      |                               |                       |
|-------------------------------------------|-------------------------------|-----------------------|
| ファイル(E) 編集(E) 表示(V)                       | 通信( <u>C</u> ) 転送( <u>T</u> ) | ∧ルブ( <u>H</u> )       |
|                                           | System Confi<br>Ke            | guration Menu<br>Diri |
| System name                               | -> <u>K</u> eiri              |                       |
| Default Aging Time                        | 300                           |                       |
| Omega Options                             |                               |                       |
| IP parameters                             |                               |                       |
| Security / Source Ad                      | dress Table                   |                       |
| Terminal configurati                      | ion                           |                       |
| Backpressure enabled<br>> No backpressure | Ł                             |                       |
| Return to Main Menu                       |                               |                       |
|                                           |                               |                       |
|                                           |                               |                       |
|                                           |                               | J                     |

⑤を入力すると、System name の入力フィールドにカーソルが移動します。
 Enterキーを押すと「->」プロンプトが表示されます。
 「->」プロンプトに続けて半角英数字を入力し、Enterキーを押します。
 入力できる文字数は20文字までです。

システム名を削除する場合は、「->」プロンプトに続けて(すでに設定してある名前の上から)(スペース))を入力し、Enterキーを押します。 システム名の設定は、すぐに画面に反映されます。すべてのメニューの画面の最上行に、

設定した名前が表示されます。(削除した場合は、表示がなくなります。)

#### エイジングタイム

5

エイジングタイムを設定します。デフォルトは300(秒)です。

システムは、受信したすべてのユニキャストパケットに対して、そのソースMACアドレス(送信元MACアドレス)と受信ポートの対応付けをMACアドレステーブルに登録し、そのテーブルの情報をもとに転送先のポートを決定します。

本製品は、端末を移動した場合にパケットが転送されなくなることを防ぐために、一定期 間パケットを送信しない端末の情報を自動的に削除するエイジングという機能をサポート しています。

エイジングタイムを設定すれば、設定した時間内にパケットの送信がない端末の情報は、 MACアドレステーブルから自動的に削除されます。

| 9 | ≫xxxxx - ハイハ*- ターミナル                                           | _ 🗆 🗙 |  |  |  |  |
|---|----------------------------------------------------------------|-------|--|--|--|--|
| 7 | ファイル(E) 編集(E) 表示(V) 通信(C) 転送(I) ヘルフ(H)                         |       |  |  |  |  |
|   | System Configuration Menu<br>System name Null (not configured) |       |  |  |  |  |
|   | Default Aging Time -> 500_<br>Omega Options                    |       |  |  |  |  |
|   | IP parameters<br>Security / Source Address Table               |       |  |  |  |  |
|   | Backpressure enabled<br>> No backpressure                      |       |  |  |  |  |
|   | Return to Main Menu                                            |       |  |  |  |  |

② 2-78 ページ「MAC アドレステーブル」

Mを入力すると、MAC Address Aging Time の入力フィールドにカーソルが移動します。
 Enterキーを押すと「->」プロンプトが表示されます。
 「->」プロンプトに続けて10~999(秒)の半角数字を入力し、Enterキーを押します。

0(ゼロ) または (スペース) を入力して Enter キーを押すと、「Null(not configured)」となり、 この機能は無効となります。 「System Configuration Menu 」画面から[Omega Options を選択すると、「Omega Options Menu 」画面が表示されます。 この画面では、ソフトウェア(Omega )へのアクセスを制御するためのセキュリティオプ ションを設定することができます。 各オプションを上から順に説明していきます。

# ソフトウェアオプション パスワード

ソフトウェアにアクセスする際のパスワードを設定します。デフォルトは「Null(not configured )」で、何も設定されていません。

セキュリティ確保のために、パスワードを設定することをお勧めします。

| 🍓 XXXX – n4n°- 9-374 📃 🗖 🗙                           |                                     |       |                |                 |                  |  |  |
|------------------------------------------------------|-------------------------------------|-------|----------------|-----------------|------------------|--|--|
| 771N( <u>F</u> )                                     | 編集( <u>E</u> )                      | 表示(⊻) | 通信( <u>C</u> ) | 転送( <u>T</u> )  | ∧ルフ <u>(Ħ</u> )  |  |  |
|                                                      |                                     |       |                | Omega Op        | ptions Menu      |  |  |
| Pa                                                   | assword:                            |       |                | -> ∗ <u>u</u> ∏ | (not configured) |  |  |
| Т                                                    | meout:                              |       |                | 5               |                  |  |  |
| > Local Omega Enabled<br>Disable Local Omega         |                                     |       |                |                 |                  |  |  |
| > Remote Omega Enabled<br>No Remote Omega            |                                     |       |                |                 |                  |  |  |
| > Web-based Omega Enabled<br>Exclude Web-based Omega |                                     |       |                |                 |                  |  |  |
| Re                                                   | Return to System Configuration Menu |       |                |                 |                  |  |  |
|                                                      |                                     |       |                |                 |                  |  |  |

 ・Password の入力フィールドにカーソルが移動します。
 キーを押すと「->」プロンプトが表示されます。
 「->」プロンプトに続けて半角英数字を入力し、Enterキーを押します。
 入力した文字は「\*」で表示されます。
 入力できる文字数は20文字までで、大文字・小文字を区別します。

パスワードを消去する場合は、「->」プロンプトに続けて(すでに設定してある名前の上から)(スペース)を入力してEnterキーを押します。

パスワードを設定すると、メニューにアクセスしたときに「Password -> 」と表示されて パスワードを入力するように要求されます。

2015 設定したパスワードを忘れないようご注意ください。 注意

#### ソフトウェアオプション タイムアウト

ソフトウェアセッションのタイムアウトを設定します。デフォルトは5(分)です。 タイムアウトは、設定した時間内にキー入力がない場合、ソフトウェアのセッションを自 動的に終了する機能です。

[Quit]オプションでセッションの終了を実行し忘れた場合に、不当なアクセスを制御する ためのセキュリティとして使用することができます。また、Telnet セッションや、ソフト ウェアダウンロードのブロックを避けるためにも有効です。

| <b>₽</b> ₽xxxx                                                                                                    | - ለፈላም- ቅ | ーミナル  |                |                |                  |  |  |  | _ 🗆 🗙 |
|----------------------------------------------------------------------------------------------------|-----------|-------|----------------|----------------|------------------|--|--|--|-------|
| 771N(E)                                                                                                    | 編集(E)     | 表示(⊻) | 通信( <u>C</u> ) | 転送( <u>T</u> ) | ヘルフ*( <u>H</u> ) |  |  |  |       |
|                                                                                                    |           |       |                | Omega Op       | tions Menu       |  |  |  |       |
| Pa                                                                                                    | ssword:   |       |                | Null (no       | t configured)    |  |  |  |       |
| Ti                                                                                                    | meout:    |       |                | -> 10 <u></u>  |                  |  |  |  |       |
| > Local Omega Enabled<br>Disable Local Omega                                                                                        |           |       |                |                |                  |  |  |  |       |
| <ul> <li>&gt; Remote Omega Enabled<br/>No Remote Omega</li> <li>&gt; Web-based Omega Enabled<br/>Exclude Web-based Omega</li> </ul> |           |       |                |                |                  |  |  |  |       |
|                                                                                                    |           |       |                |                |                  |  |  |  |       |
| Return to System Configuration Menu                                                                                                 |           |       |                |                |                  |  |  |  |       |
|                                                                                                    |           |       |                |                |                  |  |  |  |       |

①を入力すると、Timeoutの入力フィールドにカーソルが移動します。
 Enterキーを押すと「->」プロンプトが表示されます。
 「->」プロンプトに続けて0~32767(分)の半角数字を入力し、Enterキーを押します。

0(ゼロ)に設定した場合は、この機能が無効となります。

無効にした場合、[Quit を選択してセッションを終了させないと、リモートからの 接続や、ソフトウェアからのダウンロードができなくなります。 注意

5

#### ソフトウェアオプション アクセス制限

ソフトウェアへのアクセス制限を設定します。

#### オプション

Local Omega Enabled/Disable Local Omega ローカルのアクセス制限を設定します。デフォルトはLocal Omega Enabled です。 設定はセッションを終了した後に有効となります。

Local Omega Enabledを選択すると、コンソールからローカル(RS-232 経由)で ソフトウェアへアクセスすることができます。

Disable Local Omegaを選択すると、コンソールからローカル(RS-232 経由)で ソフトウェアへアクセスすることができなくなります。 設定を変更する場合は、リモート(Telnet 経由)からソフトウェアへアクセスしてく ださい。

Remote Omega Enabled/No Remote Omega

リモート(Telnet 経由)からのアクセス制限を設定します。デフォルトはRemote Omega Enabled です。

設定はセッションを終了した後に有効となります。

Remote Omega Enabledを選択すると、リモート(Telnet 経由)からソフトウェ アヘアクセスすることができます。

No Remote Omegaを選択すると、リモート(Telnet 経由)からソフトウェアヘア クセスすることができなくなります。 SNMP を使用してリモートからシステムを管理することはできます。 設定を変更する場合は、ローカル(RS-232 経由)からソフトウェアヘアクセスしてく ださい。

Connect to a remote system メニュー、および Telnet アプリケーションを使用して、リモートシステムへ接続しているときに、No Remote Omegaオプショ 注意 ンを選択しないでください。

万一、このような操作を行った場合、Telnetアプリケーションを使用している場合 はリモートシステムを、Connect to a remote systemメニューを使用している 場合は接続もととリモートシステムの両方をリセットしてください。 Web-based Omega Enabled/Exclude Web-based Omega

このオプションは画面に表示されますが、サポートされていませんので使用しないでください。

Disable Local OmegaとNo Remote Omegaの両方のオプションを選択して、 マン・セッションを終了すると、ソフトウェアに再度アクセスすることができなくなりま 注意 すのでご注意ください。

万一、Disable Local OmegaとNo Remote Omegaの両方のオプションを選 択してセッションを終了した場合は、システムをリセットして工場出荷時の設定に 戻します。

この場合、設定内容はすべて消去されますのでご注意ください。

- 1. 電源ケーブルを接続しなおすか、本体前面のリセットボタンを押します。
- 拡張システム診断テスト(Extended diagnostics test)が実行されます。
   通常のリセットが実行された場合は、「Hit any key to run diagnostics or to reload system software...」と表示されている間に、任意のキーを押 して、拡張システム診断テストを実行します。

塗照 2-33 ページ「拡張システム診断テスト」

- 「->」プロンプトに続けて回を入力し、[D: Restore all configuration data to factory defaults]オプションを選択します。
- 4. 「WARNING:~」という確認のメッセージが表示されたら、YPを入力します。
- 5. 「->」プロンプトに続けて<sup>I</sup>Bを入力し、[B: BOOT System Software]オ プションを選択します。
- セルフテストが実行されて、その経過が画面に表示されます。最後に「(press RETURN once or twice to enter Main Menu)」と表示されたら、Enter キーを 1、2 回押します。
- 7. メインメニューが表示されます。

5

## IP パラメータ

「System Configuration Menu 」画面から[IP parameters を選択すると、次の画面が表示されます。

| 🧞 XXXX – ハイバー ターミナル 📃 🗖 🗙                                                                                                    |                                                                                                    |  |  |  |  |  |
|----------------------------------------------------------------------------------------------------|----------------------------------------------------------------------------------------------------|--|--|--|--|--|
| ファイル(E) 編集(E) 表示(V) 通信(C)                                                                                                    | 転送(I) ヘルブ(H)                                                                                                    |  |  |  |  |  |
| Ip address:<br>Subnet mask:<br>Gateway address:<br>Domain Name Server:<br>Default Domain Name:<br>Manager address:<br>Manager address:<br>Manager address:<br>Download Password:<br>Get community string:<br>Set community string:<br>Irap community string:<br>Location:<br>Contact:<br>Return to System Configura | Null (not configured)<br>Null (not configured)<br>Null (not configured)<br>Null (not configured)<br>Null (not configured)<br>Null (not configured)<br>Null (not configured)<br>Null (not configured)<br>*********<br>public<br>private<br>public<br>Null (not configured)<br>Null (not configured)<br>Null (not configured)<br>Null (not configured) |  |  |  |  |  |

この画面では、SNMP やTelnet でシステムを管理するためのIPパラメータオプションが 表示されます。SNMP やTelnet を使用する場合は、最低、IPアドレスとサブネットマスク の設定が必要となります。

#### BootPとDHCP

システムを接続しているネットワーク上にBootP またはDHCP ユーティリティが実行できるIP サーバがある場合は、サーバにIP アドレスを登録しておけば自動的にIP アドレスが 割り当てられます。

システムはリセットされるたびに、サーバにリクエストパケットを送信し、IPパラメータ を獲得します。

BootP/DHCP からレスポンスが返ってきた場合は、レスポンスパケットからIPアドレス、 サブネットマスク、ゲートウェイアドレスを抽出し、次回のシステムリセット時まで、そ のパラメータを使用します。

#### オブション

各オプションの頭文字を入力すると、入力フィールドの「Null(not configured)」、または デフォルト設定の文字がハイライト表示されます。

Enterキーを押すと「->」プロンプトが表示されます。

アドレスの場合はX.X.X.X の形式で、X が0 ~ 255 までの半角数字を「->」プロンプトに 続けて入力し、Enterキーを押します。

アドレスを「Null(not configured)(何も設定されていません)に戻す場合は、0.0.0.0 を 入力して、Enterキーを押します。

lp address

システムに割り当てる IP アドレスを入力します。

Connect to a remote system メニュー、および Telnet アプリケーションを使 用して、リモートシステムへ接続しているときに、IPアドレスを変更しないでくだ 注意 さい。

万一、このような操作を行った場合、Telnetアプリケーションを使用している場合 はリモートシステムを、Connect to a remote systemメニューを使用している 場合は接続もととリモートシステムの両方をリセットしてください。

Subnet mask サブネットマスクを入力します。

Gateway address ルータを介して、他のIPネットワークにパケットを送信する場合は、ゲートウェイアドレ スを設定します。

Domain Name Server

DNS サーバのIPアドレスを入力します。ネットワーク上にDNS サーバがある場合は、この設定を行うと、Telnet やPing、TFTPダウンロードなどのIPコマンドを実行するときに、IP アドレスではなく、ホスト名で相手を指定することができます。システムがDNSサーバにホスト名(DNS 名)の名前解決の問い合わせをすると、DNS サーバは指定されたホスト名を検索して、IP アドレスに変換します。

Default Domain Name ドメイン名を入力します。 DNS を利用する場合に必要となるパラメータです。

Manager address

Trap メッセージを受信する SNMP マネージャのIP アドレスを入力します。 Trap は、選択したマネージャだけに送信されます。Trap を受信できるマネージャを4 つ まで設定することができます。 Download Password

あるシステムからネットワーク上の他のシステムにソフトウェアのダウンロードを行う場合に要求されるパスワードを半角英数字で入力します。デフォルトはATS20です。 入力できる文字数は20文字までで、大文字・小文字を区別します。 このパスワードは、ダウンロードの際にソフトウェアが自動的に検証するものです。シス テムに同じパスワードが設定されているかどうかを検証することによって、ダウンロード を許可します。

このパスワードを変更した場合は、他のシステムのパスワードも変更する必要があります。

Get community string Get に設定するコミュニティ名を入力します。 デフォルトはpublic です。

Set community string Set に設定するコミュニティ名を入力します。 デフォルトはprivate です。

Trap community string Trap に設定するコミュニティ名を入力します。 デフォルトはpublic です。

Location

システムの物理的な場所を示す半角英数字を入力します。

入力できる文字数は64 文字までです。

ここで設定した内容は、MIB-IIの<SysLocation> に反映され、SNMP マネージャでシステムの設置場所を確認することができます。

#### Contact

システム管理者を特定するための情報を半角英数字で入力します。 入力できる文字数は64 文字までです。 ここで設定した内容は、MIB-IIの<SysContact> に反映され、SNMP マネージャで管理者 の名前や電話番号を確認することができます。

SNMP community strings

SNMP コミュニティ名は、MIB にアクセスすることを認証するためのパスワードとして使用される任意の文字列です。

SNMP(Version1)では、各リクエストにコミュニティ名を含めるように要求することで、 セキュリティを確保します。

コミュニティ名をベースにしたアクセスレベルは、一般的にパブリックおよびブライベートの2つに分けられます。

SNMP パブリックコミュニティでは、MIBオブジェクトの読みとりのみ、SNMP プライベートコミュニティでは、MIBオブジェクトの読みとりと書き込みが可能です。

### セキュリティ / ソースアドレステーブル

「System Configuration Menu 」画面から[Security/Source Address Table を選択すると、次の画面が表示されます。

|                                                                                                    | - 🗆 × |
|----------------------------------------------------------------------------------------------------|-------|
| ファイル(E) 編集(E) 表示(V) 通信(C) 転送(I) ヘルブ(H)                                                                                                    |       |
| Please select an option:<br>Source Address Learning Mode:<br>> Automatic: source address learning enabled; no intruder protection<br>Secure: source address table locked; intruder protection enabled<br>Threshold: intruder protection when port MAC address limit exceeded<br>Config MAC address limit per port<br>Return to System Configuration Menu |       |

この画面では、あらかじめ MAC アドレステーブルに登録された MAC アドレスと異なる MAC アドレスの端末(未確認の端末)が接続された場合に、不正進入としてセキュリティ機能を動作させるための設定を行います。

通常、MACアドレステーブルは継続的に更新される状態で使用しますが、モジュールを特定のMACアドレスに制限したい場合に、このオプションを使用して、手動でMACアドレステーブルの学習機能を停止することができます。

また、MACアドレステーブルに未登録のMACアドレスを検出した場合、システムに対し てどのような処理を行わせるかを設定するためのオプションもあります。

5

#### オプション

Automatic/Secure/Threshold

MACアドレステーブルを学習機能モードにするか、セキュリティ機能モードにするかを設 定します。デフォルトはAutomatic です。

Automaticを選択すると、MACアドレステーブルは通常の学習機能モードになり ます。

このモードでは、MAC アドレステーブルは継続的に更新される状態で、セキュリ ティ機能は動作しません。

MACアドレステーブルに未登録のMACアドレスを持つ端末からパケットを受信す るたびに、MAC アドレスとその受信ポートの対応を自動的に登録します。

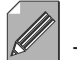

登録されている MAC アドレスと対応する受信ポートの一覧は、[MAC Address Table]メニューから [Show all MAC addresses]メニューオプションを選択 Memo すると表示されます。

🖄 2-79 ページ「システム全体の MAC アドレス」

Secure を選択すると、セキュリティ機能モードになります。 このモードでは、MAC アドレステーブルがロックされた状態となり、セキュリティ 機能が動作します。

MACアドレステーブルに未登録のMACアドレスを持つ端末からパケットを受信し た場合、そのMACアドレスは不正進入とみなし、MACアドレステーブルには登録 しません。

🎦 Secure を選択した時点で、MAC アドレステーブルに登録されていたすべての <sup>≪</sup>MACアドレスは自動的にスタティックMACアドレスとなり、手動で削除しない限 <sup>注意</sup>り、MACアドレステーブルに登録され続けますので、ご注意ください。

スタティック MAC アドレスと対応する受信ポートの一覧は、[MAC Address Table]メニューから[All static MAC addresses]メニューオプションを選択 すると表示されます。

②照 2-83 ページ「システム全体のスタティック MAC アドレス」

スタティックMACアドレスの登録を消去する場合は、「MAC Address Table 】メ ニューから [ Clear static MAC table ] メニューオプションを選択します。

参照 2-84 ページ「スタティック MAC テーブルの消去」

# **システム設定**-System Configuration

Thresholdを選択すると、条件付きのセキュリティ機能モードとなります。 このモードでは、MACアドレステーブルは継続的に更新される状態で、あらかじめ 設定しておいたしきい値を超えた場合のみ、セキュリティ機能が動作します。 各ポートにMACアドレスの最大登録数を設定し、その数値を超えるまでは、新しい MACアドレスの端末からパケットを受信するたびに、MACアドレスとその受信 ポートの対応を自動的に登録します。 最大登録数以上のMACアドレスは不正進入とみなし、MACアドレステーブルには

■ このオプションは、ポート番号1~24の10BASE-Tポートに対してのみ設定す ることができます。

Memo

登録しません。

ネットワークが混雑している場合は、設定した最大登録数以上の MAC アドレスを 2007 登録する場合があります。 注意

Config MAC address limit per port

テーブルは通常の学習モードとなります。

MACアドレステーブルのセキュリティ機能モードをThreshold にした場合に、ポートご とにMACアドレスの最大登録数を設定します。デフォルトは0(ゼロ)です。 0(ゼロ)に設定した場合は、Threshold のセキュリティ機能は無効となり、MACアドレス

©を入力してEnter キーを押すと、次の画面が表示されます。

画面にすべてのポートが表示されていない場合は、[More...]オプションを選択してください。

| ファイル(E) 編集(E) 表示(V) 通信(Q) 転送(T) ヘルブ(H)         Port       MAC Address Limit         1:       0         2:       0         3:       0         4:       0         5:       0         6:       0         7:       0         8:       0         9:       0         10:       0 |
|----------------------------------------------------------------------------------------------------|
| Port         MAC Address Limit           1:         0           2:         0           3:         0           4:         0           5:         0           6:         0           7:         0           8:         0           9:         0           10:         0      |
| 11: 0<br>12: 0<br>More<br>Return to Security / Source Address Table                                                                                                    |

ポート番号を選択すると、「Port MAC Address Limit Menu 」画面が表示されます。 次の画面は[ポート1]を選択した場合です。

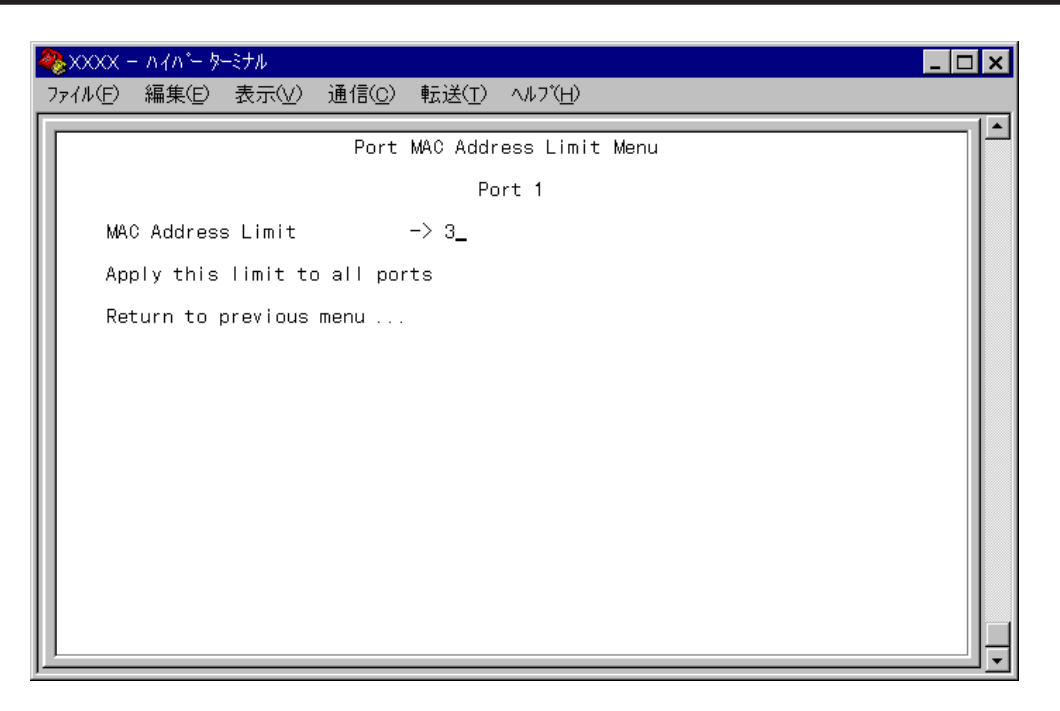

MAC Address Limitを選択して、MAC アドレスの最大登録数を設定します。 Mを入力すると、入力フィールドにカーソルが移動します。 Enterキーを押すと「->」プロンプトが表示されます。 「->」プロンプトに続けて0~255の半角数字を入力し、Enterキーを押します。

Apply this limit to all portsを選択すると、現在選択しているポートの最大登録数を、 他のすべての10BASE-T ポートに適用します。

Aを入力して、Enterキーを押します。

前の画面に戻って、MACアドレスの最大登録数がすべてのポートに適用されていることを 確認します。

| 🏶 XXXX - ハイバ- ターミナル                                                                                                    |                                                                                                    | _ 🗆 🗙 |
|----------------------------------------------------------------------------------------------------|----------------------------------------------------------------------------------------------------|-------|
| ファイル(E) 編集(E) 表示(V) 通信( <u>C</u> )                                                                                        | ) 転送(I) ヘルブ(H)                                                                                                    |       |
| Port MAC<br>1:<br>2:<br>3:<br>4:<br>5:<br>6:<br>7:<br>8:<br>9:<br>10:<br>11:<br>12:<br>More<br>Return to Security / Sourc | C Address Limit<br>3<br>3<br>3<br>3<br>3<br>3<br>3<br>3<br>3<br>3<br>3<br>5<br>5<br>5<br>4<br>5<br>5<br>5<br>5<br>5 |       |

Transmit an SNMP Trap/No SNMP Trap

Disable the port/Port state unchanged

MACアドレステーブルに未登録のMACアドレスを検出した場合、システムに対してどの ような処理を行わせるかを設定します。

デフォルトは、No SNMP Trap/Port state unchanged です。

このオプションは、MACアドレステーブルのモード設定で、Secure/Thresholod を選択した場合のみ表示されます。 Memo

Transmit an SNMP Trapを選択すると、未登録のMAC アドレスを検出した場 合に、SNMP マネージャに対してTrap メッセージを送信します。

Trap メッセージには、SNMP MIB 情報が含まれているため、不正進入が発生した ポート、および不正進入とみなされた端末のMAC アドレスを確認することができま す。

このオプションを使用する場合は、あらかじめIPパラメータの設定を行っておく必 要があります。

参照 2-43 ページ「IP パラメータ」

No SNMP Trapを選択すると、未登録のMACアドレスを検出した場合も、SNMP マネージャに対してTrap メッセージは送信しません。

Disable the portを選択すると、未登録のMACアドレスを検出した場合に、不正 進入が発生したポートを自動的に切り離し、送受信ができない状態にします。

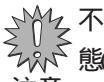

₩ 不正進入によって使用不可の状態( Disabled )となったポートは、手動で使用可の状 態(Enabled)に戻さない限り、使用不可のままとなりますで、ご注意ください。

<sup>注意</sup> ポートの現在のステータスを確認する場合は、[ Port status and configuration ] メニューを選択します。

**参照** 2-4 ページ「ポートステータス」

ポートの使用状態をDisabledからEnabledに変更する場合は、[Port status and configuration ]メニューからポート番号を選択して[Enable this port]オプショ ンで行います。

参照 2-6 ページ「ポートコンフィグレーション」

Port state unchangedを選択すると、未登録のMACアドレスを検出した場合も、 ポートの切り離しは行わず、ステータスは変わりません。

5

# ターミナル設定

「System Configuration Menu 」画面から[Terminal configuration を選択すると、次の 画面が表示されます。

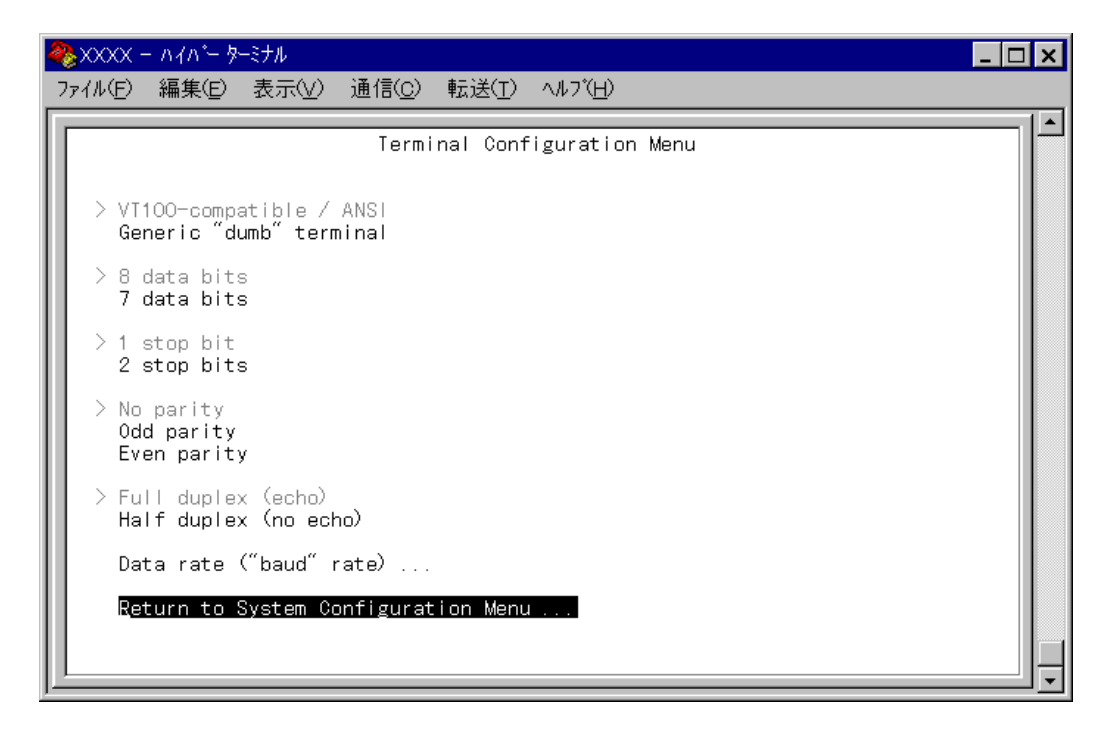

この画面では、接続するコンソール(ターミナル)に対応する設定を行います。

#### オプション

5

VT100-compatible/ANSI / Generic "dumb" terminal ターミナル(ターミナルエミュレータ)の種類に合わせて、ソフトウェア側を設定します。 デフォルトはVT100-compatible/ANSI です。

🏂 1-10 ページ「3 メニューの操作方法」

VT100-compatible/ANSIを選択すると、ANSI 規格ターミナル(DEC 社製 VT-100 ターミナルなど)の特性に合わせて、ソフトウェアを自動調整します。

Generic "dumb" terminalを選択すると、最小限の入出力しかできないダム端末 に合わせて、ソフトウェアを設定します。この設定では、端末の機能に対してほと んど調整を行わないので、ほとんどすべてのターミナルタイプと互換性を持つこと ができます。

8 data bits/7 data bits ポートのデータビットを指定します。 デフォルトは8 data bits です。

1 stop bit/2 stop bit ポートのストップビットを設定します。 デフォルトは1 stop bit です。

No parity/Odd parity/Even parity ポートのパリティを設定します。 デフォルトはNo parity です。

Full duplex( echo )/Half duplex( no echo ) キー入力のエコー表示を行うかどうか設定します。 デフォルトはFull duplex ( echo )です。

Data rate( "baud" rate)... このオプションを選択するとボーレート( ポートの通信速度 )を設定する画面に移動します。 デフォルトは、Automatic baud rate detection で、自動的にボーレートを設定します。 固定設定の場合は、9600 bps に設定してください。
バックプレッシャ機能

## オプション

Backpressure enabled/No backpressure

バックプレッシャ機能の有効・無効を設定します。デフォルトは、No backpressure です。

Backpressure enabledを選択すると、バックプレッシャ機能が有効となります。 バックプレッシャは、バッファフロー時やバッファ内の混み具合により、送信ノー ドに対してジャム信号などを送信し、一時的に送信を停止することでフロー制御を 行う機能です。

この機能により、100Mbps から10Mbps にパケットを転送する場合や、1ポート にパケットが集中する場合のパケットの損失を防ぎます。

No backpressureを選択すると、バックプレッシャ機能が無効となります。

## ポートトランキング機能

## オプション

Port trunking enabled/No Port trunking

このオプションは画面に表示されますが、サポートされていませんので使用しないでください。

なお、このオプションはポートB(ポート番号27)に拡張モジュールを装着している 場合のみ画面に表示されます。

# 6 ポートミラーリング機能-Traffic/Port Mirroring

ミラーポートを使用すると、各ポートのトラフィックをモニタ用のデバイスで、監視する ことができます。

従来のように、スイッチングポートをモニタ用のポートとして使用するのではなく、トラフィックをコピーしてそのまま出力するための専用ポートが用意されているので、通常の スイッチングポートの動作を妨げることなくミラーリングをすることができます。

ミラーポートにモニタ用のデバイスを接続した時点で、ミラーポートのLINK LED が点灯 します。モニタ用デバイスの使用方法については、マニュアルなどをお読みください。

# ミラーリング機能設定

メインメニューから [Traffic/Port Mirroring ]を選択すると、「Port Mirroring Configuration」画面が表示されます。

| ₩xxxxx - ハイハ*- タ-ミナル                                                                                                    | _ 🗆 🗙 |
|----------------------------------------------------------------------------------------------------|-------|
| ファイル(E) 編集(E) 表示(V) 通信(C) 転送(T) ヘルブ(H)                                                                                                    |       |
| Port Mirroring Configuration<br>Port mirroring state:<br>Enabled<br>> Disabled<br>Note: Both transmit and receive activity will be mirrored.<br>Return to Main Menu |       |

#### オプション

Enabled/Disabled

ポートミラーリング機能の有効・無効を設定します。デフォルトは、Disabled で機能は無 効となっています。

えて、 このオプションは、リセットをするとデフォルトに戻ります。 注意

# ポート選択

Enabled を選択すると追加オプションが表示され、次のような画面になります。

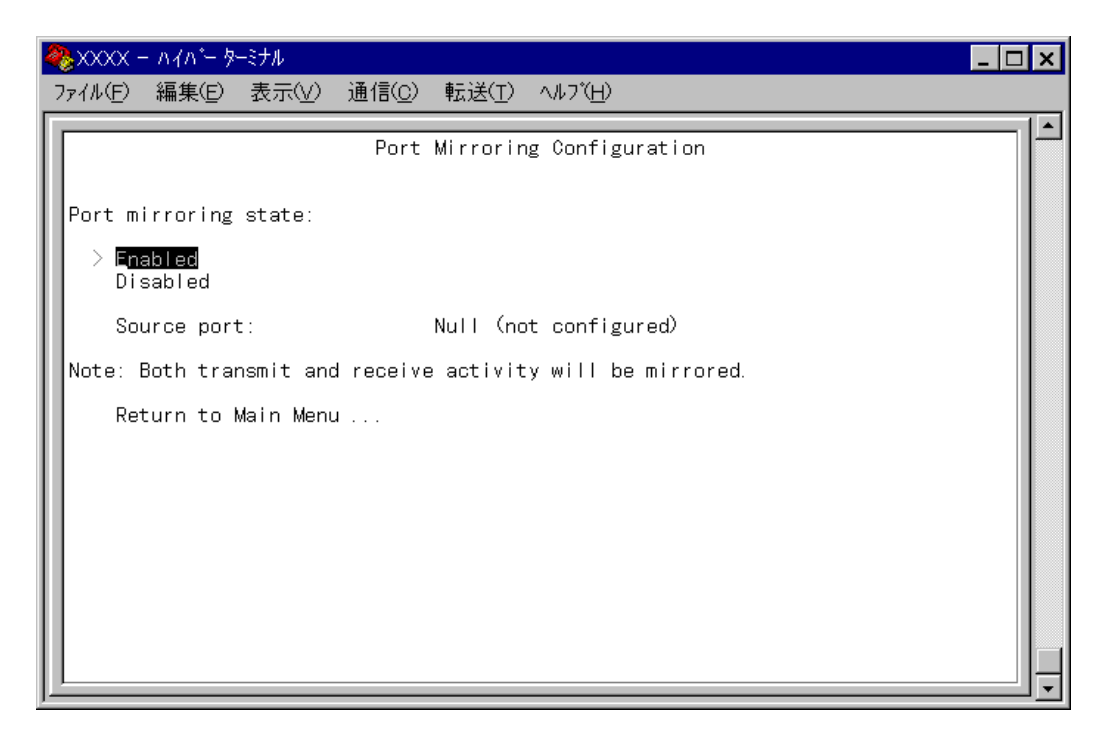

オプション

Source port

モニタするソースポートを指定します。1回にミラーリングできるソースポートは1ポートのみです。デフォルトは「Null(not configured)」で、何も設定されていません。

えしま Cのオプションは、リセットをするとデフォルトに戻ります。 注意

指定したソースポートの送信と受信、両方向のパケットが同時にミラーリングされ
ます。

Memo

⑤を入力すると、入力フィールドの「Null(not configured)」がハイライト表示されます。 Enterキーを押すと、「Port Selection Menu」画面が表示されます。 この画面で、モニタするソースポートを選択します。 ポート番号を入力すると、ポート番号がハイライト表示されます。 Enterキーを押すと、前の画面に戻ります。

Source port の入力フィールドに選択したポートが表示されていることを確認してください。

メインメニューから[ Virtual LANs を選択すると、「Virtual LAN Menu 」画面が表示さ れます。

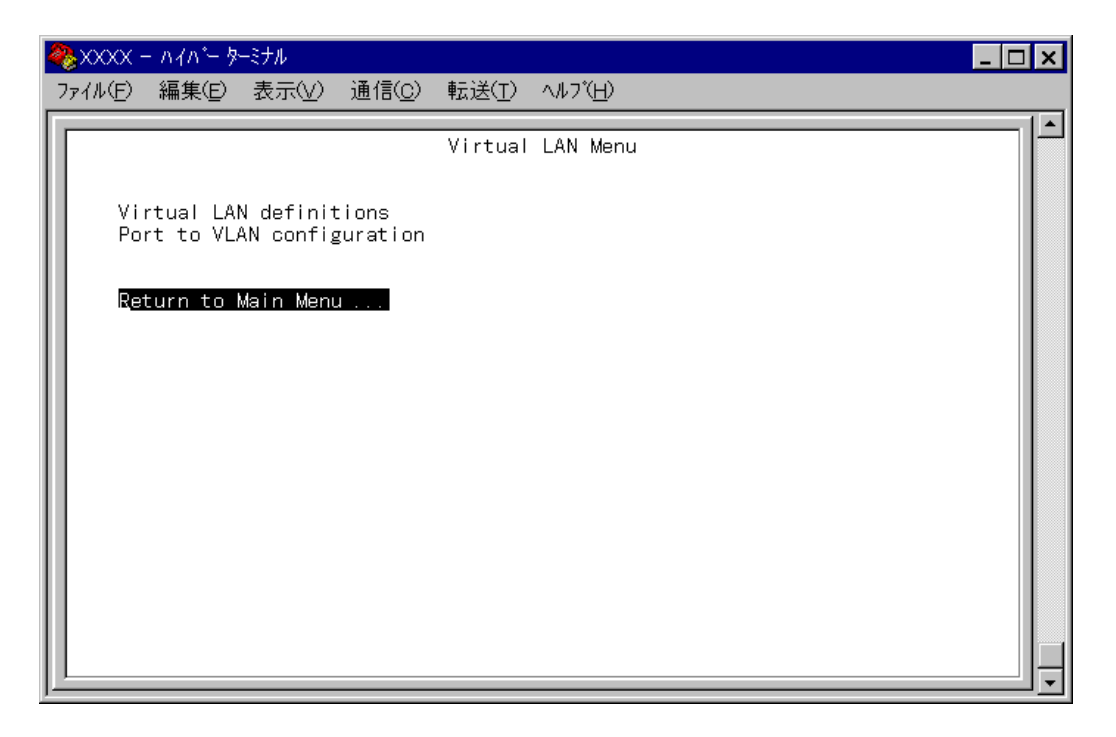

この画面には、バーチャル LAN( VLAN)機能についての設定を行うためのメニューオプ ションが表示されます。

各メニューオプションを上から順に説明してきます。

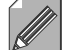

本製品は、デフォルトですべてのポートが1つのVLAN「Default VLAN」に割り 当てられています。

Memo これは、すべてのポートが同一のワークグループに属していて、通信が可能な状態 にあることを意味します。

- バーチャル LAN(VLAN)-

VLAN は、スイッチ内で仮想的に独立したLAN を構築する機能です。

通常、スイッチのすべてのポートは、同一のブロードキャストドメイン(ブロードキャスト パケットが届く範囲のネットワーク)に属します。

一方、VLAN では、ソフトウェアの設定によって論理的にブロードキャストドメインを分 割することにより、各グループごとに別々のスイッチに接続するのと同様のネットワーク を構成することができます。

ソフトウェア上で仮想的なネットワークを定義するため、端末の追加や移動を行う場合も、 物理的な接続に依存することなく、簡単にネットワーク構成の変更を行うことができます。 また、互いに通信が必要な端末ごとにグループを構成すれば、無駄なトラフィックを減ら して、ネットワークの効率を高めるとともに、セキュリティの向上にもなります。

本製品は、ポートVLAN とIEEE 8021.Q VLAN タギングをサポートし、最大32 個のVLAN を登録することができます。

ポート VLAN

ポートVLAN では、ポートグループに対してVLAN 名を割り当てます。 各ポートが所属できるVLAN は1つだけです。

下図の例では、ポート1、5、9がDefault VLANに、ポート16、20、24 がVLAN#2 にそれぞれ所属しています。

すべての端末が同一のスイッチに接続されていますが、異なるVLAN に所属する端末同士は、ルータを介さなければ通信を行うことができません。

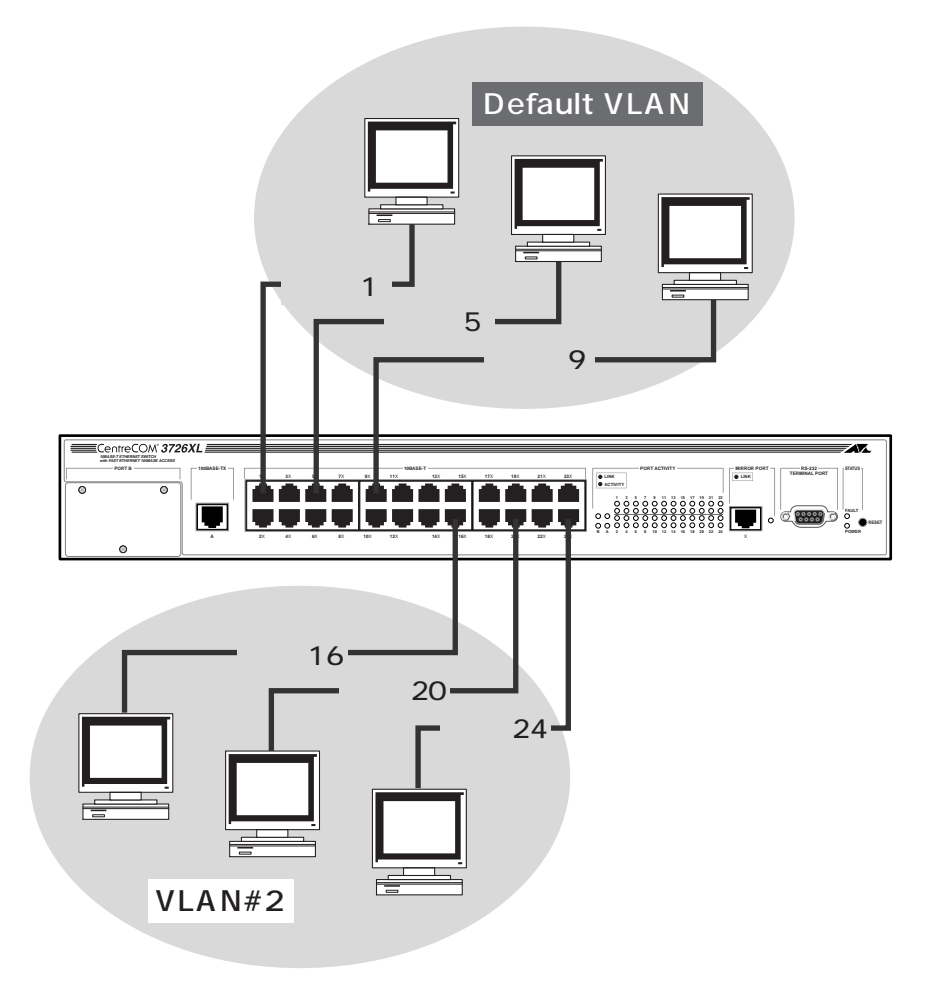

2 台以上のスイッチにまたがるポートベース VLAN を構築する場合は、各スイッチ上で VLAN を設定し、同じVLAN に属するポート同士を接続します。 各スイッチには、VLAN ごとに他のスイッチと接続するためのポートが必要です。 スイッチ間を接続するときは、同じVLAN に所属するポート同士を接続します。

### タグ VLAN

タグVLAN とは、複数のスイッチを超えてVLAN を構成する場合に、端末が自分の属して いるVLAN を明確にするためにパケットに「タグ・ヘッダ」を付加することによって、VLAN 情報の交換を行う方式で、ポートVLAN を前提としています。

#### タグ VLAN の用途

タグVLAN は、同一VLAN が複数のスイッチをまたがるリンクを構成する場合に使用されます。

スイッチ間のリンクをトランクリンクと呼びますが、タグVLAN ではトランクリンクで複数のスイッチにまたがるVLAN を複数作成することができます。

例えば、2台のスイッチをまたがる2つのVLAN を構築する場合、ポートVLAN では2本 のトランクリンクが必要となりますが、タグVLAN では1本のトランクリンクで実現する ことができます。

また、1 つのポートを複数のVLAN に所属させられることもタグVLAN の利点です。 これは、複数の VLAN に所属する必要があるサーバなどの機器を接続する場合に役立ちま す。ただし、その機器にはIEEE 802.1Q VLAN タギングをサポートするネットワークイ ンターフェイスカードが必要です。

VID(VLANID)

タグ・ヘッダには、そのパケットがどのVLAN に属しているかを識別するためのVID 情報 が含まれています。スイッチは、受信したパケットのタグ・ヘッダ内に指定されたVID に 従ってVLAN を認識し、適切な転送先へフォワーディングします。

VID が指定されていないタグなしフレームを受信した場合は、パケットを受信したポート に割り当てられているPVID(Port VLAN ID)をもとに、スイッチが自動的にVIDを入れた タグ・ヘッダを付加します。

タグ・ヘッダ内のVID 情報と転送先のポート上で設定されているVLAN が同一であればパ ケットの転送を行い、さらにパケットを中継する際、転送先が使用しているフレーム・ フォーマット(タグ付きフレームかタグなしフレームか)に従って中継処理を行います。 本製品でVLAN を構成する場合は、各ポートにPVID を設定することによって、それぞれ のポートを特定のVLAN に割り当てます。1つのポートに対して割り当てられるPVID は 1つだけです。

ポート VLAN とタグ VLAN の同時使用 ポート VLAN とタグ VLAN は同時に使用することができます。 ポート VLAN の場合、各ポートが所属できる VLAN は1 つですが、タグ VLAN の場合は、 各ポートが複数の VLAN に所属することができます。

次の図は、本製品2台をまたがるDefault VLANとVLAN#2を作成する例です。 C3726XL-A とC3726XL-B には、それぞれDefault VLAN(VID=1) VLAN#2(VID=2) Uplink(VID=3)の3つのVLAN が定義されています。 UplinkはタグVLANで、ポートB(C3726XL-A)とポートA(C3726XL-B)のタグ付きポー トはDefault VLANとVLAN#2の両方のパケットを通します。 それ以外のポートは、タグなしポートでポートVLANとして使用されます。

2 マネージメントメニュー

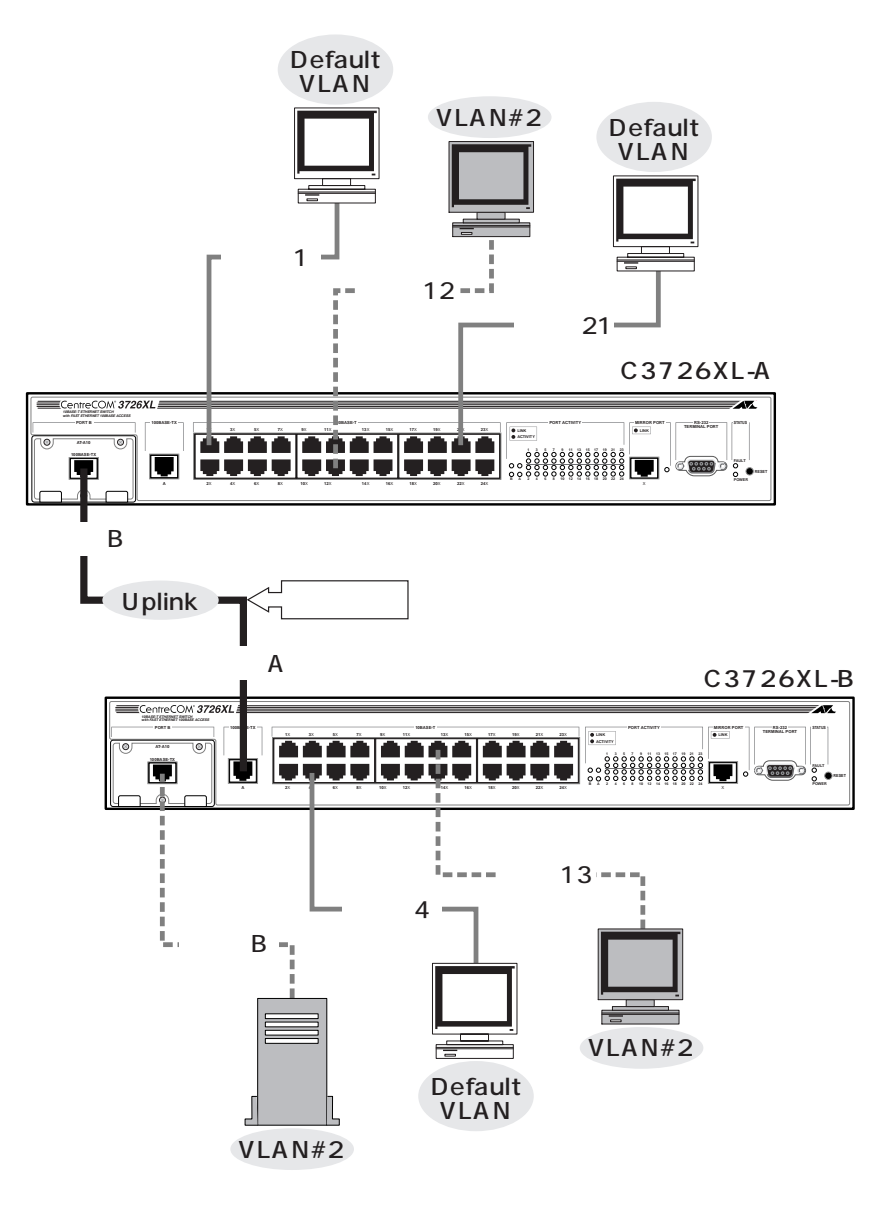

上の図をわかりやすくまとめると、次のようになります。

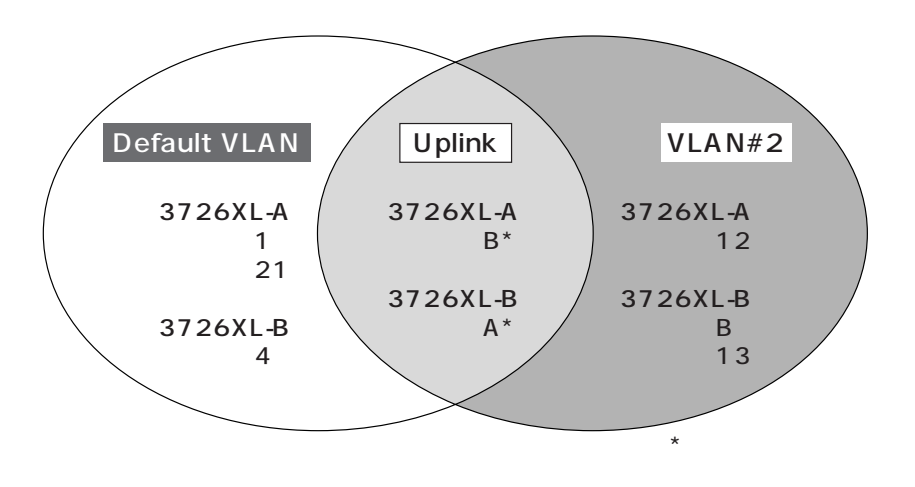

## VLAN の設定手順

本製品 VLAN の設定手順は次の通りです。

STEP 1 新しい VLAN を定義する

[Virtual LAN definitions オプションを選択すると、「VLAN Definition Menu」が表示されます。この画面には、すでに定義されているVLAN 名(VLAN Name)、VID 番号 ID)、および所属ポート(Ports On VLAN)が表示されます。

本製品は、デフォルトで次のような属性のVLAN が定義されています。

VLAN Name(VLAN 名) = Default VLAN ID(VID 番号) = 1 Ports On VLAN(所属ポート) = All

- 1. [Add new table entry]オプションで新しい VLAN 名を設定します。
- 2. VID 番号はシステムによって自動的に 1 ずつ増分されます。
- 所属ポートは、デフォルトでポート番号26と27が設定されます。
   ポート番号を変更、削除したい場合はPorts On VLANを選択してポート番号を入力します。

#### STEP 2 ポートの割り当てを行う

[Port to VLAN configuration ]オプションを選択すると、「Port Virtual LAN Configuration 」画面が表示されます。この画面には、ポート(Port)とそのポートが割り当 てられているVLAN 名(Virtual LAN)が表示されます。 デフォルトではすべてのポートがDefault VLAN に所属しています。

- 1. VLAN を設定したいポート番号を選択します。
- ポート番号を選択すると「VLAN Definition Menu」が表示されます。
   STEP 1 であらかじめ定義しておいた VLAN 名のリストから、割り当てる VLAN を選択します。
  - この時点で、初めてポートと VLAN の関連づけが行われます。
- 3. 2 で VLAN を選択すると、「Port Virtual LAN Configuration」画面に戻ります。 Virtual LAN に 2 で選択した VLAN 名が表示されます。

タグなしポートかタグ付きポートかの区別は、ポートを1つのVLANに所属させる が、複数のVLANに所属させるかで行います。

注意 Ports On VLANで複数のVLANに設定されているポートは、タグ付きポートとし て扱われます。 「Virtual LAN Menu 」画面から[Virtual LAN definitions を選択すると、「VLAN Definition Menu」画面が表示されます。

| 🏶 XXXX — ハイバ- ターミナル                                                                                                    | _ 🗆 🗙 |
|----------------------------------------------------------------------------------------------------|-------|
| ファイル(E) 編集(E) 表示(V) 通信(C) 転送(I) ヘルブ(H)                                                                                                    |       |
| ファイル(E) 編集(E) 表示(V) 通信(Q) 転送(T) ヘルフベビ)<br>VLAN Definition Menu<br>Page 1<br>VLAN Name ID Ports On Vian<br>Default VLAN 1 ALL<br>Add new table entry<br>Return to Virtual LAN Menu |       |
|                                                                                                    |       |

この画面では、VLAN の定義とすでに定義されているVLAN の表示を行います。

VLAN Name

すでに定義されているVLAN 名が表示されます。

ID

そのVLAN のVID 番号が表示されます。

Ports On Vlan そのVLAN に所属するポートが表示されます。

デフォルトでは「Default VLAN」という名前のVLAN が1つ定義されています。
 VID 番号は「1」で、すべてのポート「AII」がこのVLAN に所属しています。
 VLAN Name = Default VLAN
 ID = 1
 Ports On VLAN = AII

#### オプション

Add new table entry

|                                                                                                    | . 🗆 🗙 |
|----------------------------------------------------------------------------------------------------|-------|
| ファイル(E) 編集(E) 表示(V) 通信(C) 転送(I) ヘルブ(H)                                                                                                    |       |
| VLAN Name: Null (not configured)<br>(or enter a single '*' to delete this entry)<br>ID O<br>Ports On Vian Null (not configured)<br>( Example: 1,3,8 or all )<br>Return to VLAN Definition Menu |       |

VLAN Name VLAN 名を設定します。

入力フィールドには「Null(not configured )」が表示されています。
 ▽を入力すると、VLAN Name の入力フィールドにカーソルが移動します。
 Enterキーを押すと、「->」プロンプトが表示されます。
 「->」プロンプトに続けて半角英数字を入力し、Enterキーを押します。
 入力できる文字数は20文字までです。

ID VID 番号を設定します。

入力フィールドにば 0( ゼロ )」が表示されていますが、VLAN Name で新しいVLAN 名を入力してEnterキーを押した時点で、システムによって自動的に次のID が設定さ れます。

例えば、あらかじめ「Default VLAN ID=1」が設定されていて、新しく「VLAN#2」 というVLAN 名を設定した場合、ID には自動的に「2」が設定されます。 VID 番号はシステムによって自動的に設定される数値を使用してください。 Ports On Vlan 所属するポートを設定します。

入力フィールドには、「Null(not configured)」が表示されていますが、VLAN Name に新しいVLAN 名を入力してEnterキーを押した時点で、システムによって自動的に ポート26 とポート27 が設定されます。

これは、ポート26 と27 のアップリンクポートがタグ付きポートとして使用される ことが多いためです。

タグVLAN を使用する場合は、タグ付きポートとして複数のVLAN に所属させる必要のあるポートを登録しておきます。

ポートVLANのみで使用する場合は、所属させるポートのうち1ポートを登録しておきます。

 ・Pを入力すると、Ports On VLAN の入力フィールドにカーソルが移動します。

 Enter キーを押すと、「->」プロンプトが表示されます。

画面に表示されている入力方法に従って、「->」プロンプトに続けて半角英数字を入力し、Enterキーを押します。

複数のポートを設定する場合は、数字をカンマで区切って(例:1,2,3,4)入力します。 すべてのポートを設定する場合は、半角で「all」と入力します。 0(ゼロ)は入力しないでください。

「Port Virtual LAN Configuration 」画面でポートの割り当てを行うと、その結果が Ports On VLAN の入力フィールドに自動的に反映されるようになっています。

My [ Add new table entry ] オプションは、VLAN の定義を行うオプションです。

→→→ 新しくVLANを定義した時点では、まだポートの割り当てが行われていないことに 注意 注意してください。

実際のポートの割り当ては [Port to VLAN configuration ] で各ポートごとに行います。

「Port Virtual LAN Configuration」画面でポートの割り当てを行うと、その結果が Ports On VLANの入力フィールドに自動的に反映されます。

## VLAN/所属ポートの変更

[Add new table entry ]オプションで新しくVLAN を定義すると、「VLAN Definition Menu」画面に、定義したVLAN 名(VLAN Name )、VID 番号(ID)、所属ポート(Ports On VLAN)がリスト表示されます。

リストからVLAN 名を選択すると、[Add new table entry オプションを選択した場合と同じ画面で、選択したVLAN の定義を変更することができます。

選択したVLAN のVLAN 名を変更する場合は、VLAN Name の入力フィールドに新しい VLAN 名を上書き入力して、Enterキーを押します。

また、選択したVLAN を削除する場合は、VLAN Name の入力フィールドに圏を入力して、 Enter キーを押します。

選択した VLAN からポートを削除するなど、所属ポートの変更を行う場合は、Ports on VLAN の入力フィールドで所属ポートを入力し直してください。 例えば、「1,2,3,4,5」が所属ポートとして定義されている VLAN から「5」を削除する場合 は、「1,2,3,4」を上書き入力して、Enterキーを押します。 ポートの割り当て

「Virtual LAN Menu」画面から[Port to VLAN configuration ]を選択すると、「Port Virtual LAN Configuration 」画面が表示されます。

この画面では、ポートとそのポートが割り当てられている VLAN 名が表示されます。

画面にすべてのポートが表示されていない場合は、[More...]オプションを選択してく ださい。

左から順に、ポート番号(Port)、VLAN 名(Virtual LAN)が表示されています。

| ポート番号   | ポート名          | ポートタイプ                 |
|---------|---------------|------------------------|
| 1 ~ 2 4 |               | 10BASE-T               |
| 25(注1)  | AT-3726XL     | マネージメントポート             |
| 26      | Uplink Port A | 10BASE-T/100BASE-TX    |
| 27 (注2) | Uplink Port B | 拡張モジュール(100BASE-TX/FX) |

注1 ポート番号25 は、ソフトウェアのリモートマネージメントポートです。

注2 ポート番号27 は、拡張モジュールを装着している場合のみ表示されます。

Port

ポート番号と、ユーザがポート名を定義している場合は、ポート名を表示します。

Virtual LAN

ポートが割り当てられているVLAN 名を表示します。

VLAN 名は、[Add new table entry オプションで定義します。

デフォルトでは、すべてのポートが Default VLAN に割り当てられているので、VLAN 名はすべてDefault VLAN となっています。

「Port Virtual LAN Configuration 」画面からポート番号を選択すると、次の画面が表示されます。

次の画面は、[ポート1]を選択した場合です。

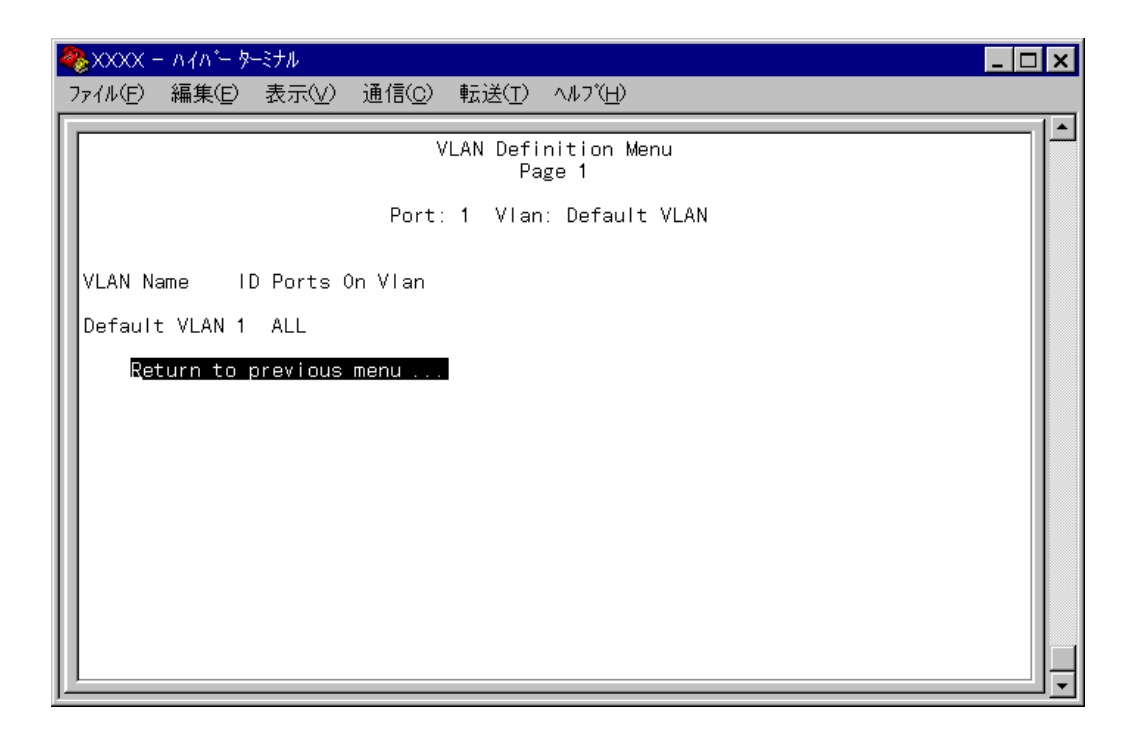

この画面では、選択したポートをどのVLAN に割り当てるかを設定します。

VLAN Name/ID/Ports On VLAN

すでに定義されているVLAN 名、VID 番号、所属ポートが表示されます。

[Add new table entry ]オプションで、新しく「VLAN#2」というVLAN を定義した場合、VLAN Name には「Default VLAN」と「VLAN#2」という2つのVLAN 名がリスト 表示されます。

ポート1を「VLAN#2」に割り当てる場合は、☑を入力して「VLAN#2」を選択します。 Enterキーを押すと、「Port Virtual LAN Configuration 」画面に戻り、ポート1のVirtual LAN に「VLAN#2」と表示されます。

ペイポート 25 はソフトウェアのリモートマネージメントポートを意味します。 ペイポート名には、デフォルトで「AT-3726XL」が設定されています。

注意 システム名を設定した場合は、その名前がポート25のポート名として表示されます。 リモートからソフトウェアにアクセスする場合、リモートの端末が接続されている ポートとポート 25 は、同じ VLAN に属している必要があります。 ポート25と異なる VLAN に属しているポートからは、マネージメントポートにア クセスすることはできませんのでご注意ください。 また、ポート25にタグ・ヘッダを付加することはできません。マネージメントポー トは、同じ VLAN に属している端末から送信される Ping に対してのみレスポンス することができます。

7

## VLAN の設定例

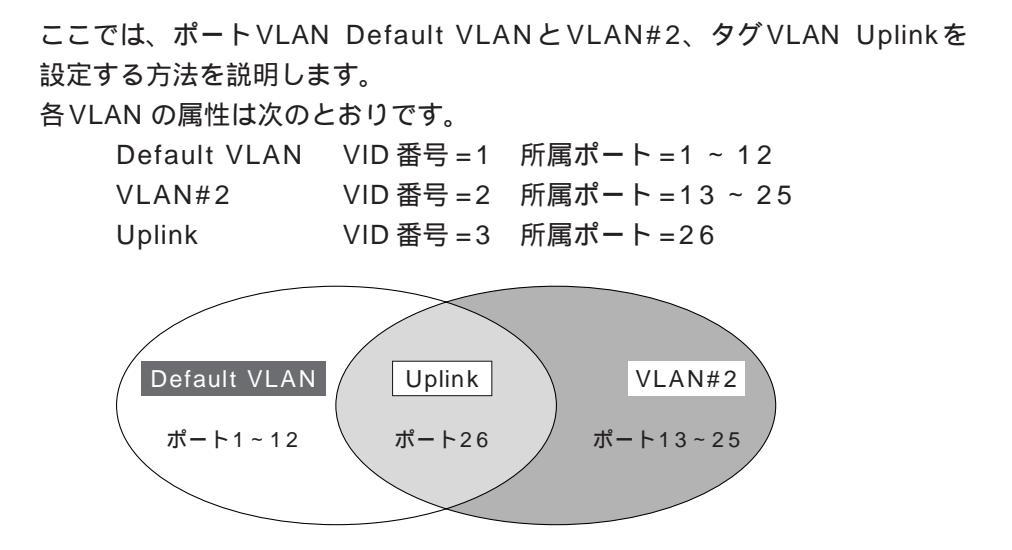

- 1. 「Virtual LAN Menu」画面から[Virtual LAN definitions を選択します。
- Default VLAN を定義します。
   Default VLANにはあらかじめPorts On VLAN にAllが設定されているので、Ports On VLAN を変更する必要があります。
   Default VLAN を選択すると、次のような画面が表示されます。
   ここでは、Ports On VLANに26を上書きして、タグ付きポートとしてポート26 を登録しておきます。

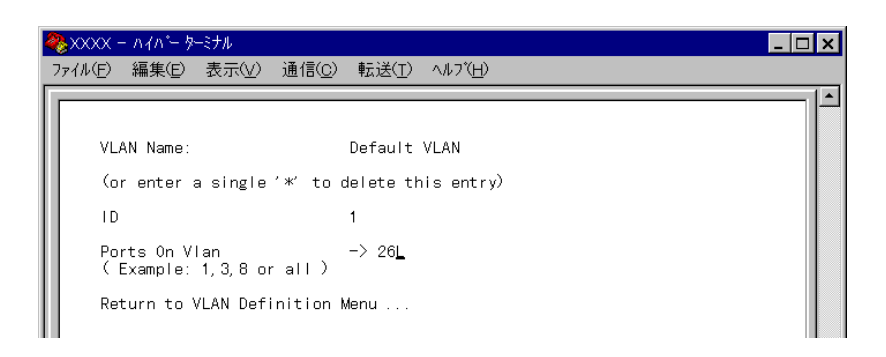

[Return to VLAN Definition Menu... を選択して、前の画面に戻ります。
 Default VLAN のPorts On VLAN に26が登録されていることを確認してください。

|                                                                        | _ 🗆 ×    |
|------------------------------------------------------------------------|----------|
| ファイル(E) 編集(E) 表示(V) 通信(C) 転送(I) ヘルブ(H)                                 |          |
| VLAN Definition Menu<br>Page 1<br>VLAN Name ID Ports On Vlan           | <b>(</b> |
| Default VLAN 1 26<br>Add new table entry<br>Return to Virtual LAN Menu |          |

#### 4. 新しく VLAN#2 を定義します。

[Add new table entry を選択すると、次のような画面が表示されます。 VLAN Name にVLAN#2を設定します。ID は自動的に2が割り当てられます。 Ports On VLAN には26,27 が表示されますが、26を上書きしてタグ付きポートと してポート26 を登録しておきます。

| 🏶XXXX - N7N°- 9-37N                |                           | _ 🗆 × |
|------------------------------------|---------------------------|-------|
| ファイル(E) 編集(E) 表示(V)                | 通信(C) 転送(T) ヘルブ(H)        |       |
|                                    |                           |       |
| VLAN Name:                         | VLAN#2                    |       |
| (or enter a single                 | ′*′ to delete this entry) |       |
| ID                                 | 2                         |       |
| Ports On Vlan<br>(Example: 1,3,8 o | -> 26_27<br>• all )       |       |
| Return to VLAN Def                 | nition Menu               |       |

5 [Return to VLAN Definition Menu... を選択して、前の画面に戻ります。 VLAN#2(ID= 2、Ports On VLAN= 26)」が表示されていることを確認してください。

| ₩xxxx - ハイパ- タ-ミナル                     | _ 🗆 × |
|----------------------------------------|-------|
| ファイル(E) 編集(E) 表示(V) 通信(C) 転送(I) ヘルブ(H) |       |
|                                        | 1     |
| VLAN Definition Menu                   |       |
| Page 1                                 |       |
|                                        |       |
| VLAN Name ID Ports On Vian             |       |
|                                        |       |
| Default VLAN 1 26                      |       |
| VIAN#2 2 26                            |       |
|                                        |       |
| Add new table entry                    |       |
| Return to Virtual LAN Menu             |       |
|                                        |       |
|                                        |       |

#### 6. 新しく Uplink を定義します。

[Add new table entry を選択して、VLAN Name にUplinkを設定します。ID は 自動的に3 が割り当てられます。

Ports On VLAN には26,27 が表示されますが、26を上書きします。

|   |                                                    | _ 🗆 🗙 |
|---|----------------------------------------------------|-------|
|   | ファイル(E) 編集(E) 表示(⊻) 通信(C) 転送(I) ヘルブ(H)             |       |
| ſ |                                                    |       |
|   | VLAN Name: Uplink                                  |       |
| I | (or enter a single '*' to delete this entry)       |       |
| I | ID 3                                               |       |
|   | Ports On Vian -> 26_27<br>(Example: 1,3,8 or all ) |       |
|   | Return to VLAN Definition Menu                     |       |

[Return to VLAN Definition Menu... を選択して、前の画面に戻ります。
 Uplink ID= 3、Ports On VLAN= 26 が表示されていることを確認してください。

| 4 | òxxxx − n∢n°                      | - %-       | ミナル                  |                |                 |                      | _ 🗆 × |
|---|-----------------------------------|------------|----------------------|----------------|-----------------|----------------------|-------|
|   | ファイル( <u>F</u> ) 編集(              | E)         | 表示(⊻)                | 通信( <u>C</u> ) | 転送( <u>T</u> )  | ∧ルブ( <u>H</u> )      |       |
| Γ | -                                 |            |                      |                |                 |                      | 1     |
|   |                                   |            |                      | ۷              | /LAN Defi<br>Pa | nition Menu<br>age 1 |       |
| l | VLAN Name                         | ١D         | Ports (              | On Vlan        |                 |                      |       |
| Ш | Default VLAN                      | 11         | 26                   |                |                 |                      |       |
| Ш | VLAN#2                            | 2          | 26                   |                |                 |                      |       |
| Ш | Uplink                            | 3          | 26                   |                |                 |                      |       |
|   | Add new<br>R <mark>eturn t</mark> | tab<br>o V | le entry<br>irtual l | /<br>LAN Menu  |                 |                      |       |

以上で、3 つの VLAN の定義が終了しました。ポート 26 を Default VLAN と VLAN#2 に重複して登録することにより、ポート 26 がタグ付きポートであることを明示します。 次にポートを各 VLAN に割り当てます。

Virtual LAN Menu 」画面から[Port to VLAN configuration 」を選択すると「Port Virtual LAN Configuration 」画面が表示されます。
 この時点では、まだすべてのポートが Default VLAN に割り当てられています。

| <b>◎</b> \$XXXX - ハイパ- ターミナル                                                                                                    | _ 🗆 🗙 |
|----------------------------------------------------------------------------------------------------|-------|
| ファイル(E) 編集(E) 表示(V) 通信(C) 転送(I) ヘルフ(H)                                                                                                    |       |
| Port Virtual LAN Configuration Port Port Virtual LAN Port Uirtual LAN Default VLAN Default VLAN Default VLAN S: Default VLAN C: Default VLAN Default VLAN C: Default VLAN Default VLAN Default VLAN Default VLAN Default VLAN Default VLAN Default VLAN Default VLAN Default VLAN Default VLAN Default VLAN Nore C Return to Virtual LAN Menu |       |

# **バーチャル**LAN-Virtual LANs

ポート1~12を Default VLAN に割り当てます。 ポート1を選択すると次のような画面が表示されます。 VLAN のリストから Default VLANを選択すると、「Port Virtual LAN Configuration 」画面に戻ります。 同じように、ポート2~12で Default VLANを選択します。

★XXXX - ハイハータージナル ファイル(E) 編集(E) 表示(V) 通信(C) 転送(T) ヘルプ(H)

 VLAN Definition Menu Page 1

 Port: 1 Vlan: Default VLAN

 VLAN Name

 ID Ports On Vlan

 Pefault VLAN 1 26

 VLANH#2
 2 26

 Uplink
 3 26

 Return to previous menu ...

#### 10. ポート13~25をVLAN#2に割り当てます。

VLAN のリストからVLAN#2を選択すると、「Port Virtual LAN Configuration 」画 面に戻り、Virtual LAN にVLAN#2が表示されます。

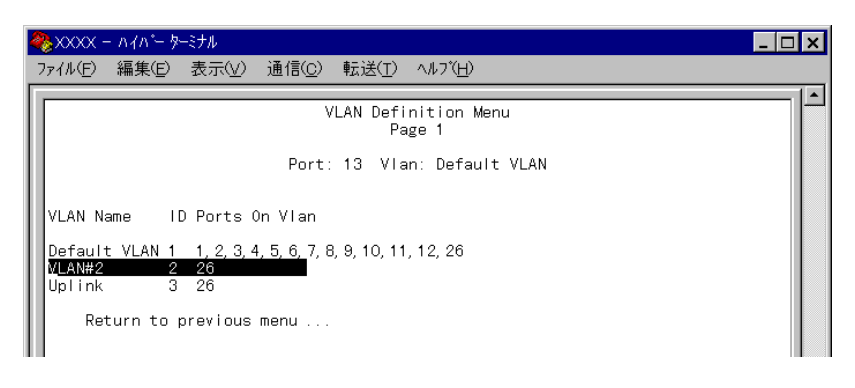

| 🏶XXXXX - n7n°- &-ミナル                                                                                                    |                                                                                                    | _ 🗆 X |
|----------------------------------------------------------------------------------------------------|----------------------------------------------------------------------------------------------------|-------|
| ファイル(E) 編集(E) 表示(⊻)                                                                                                    | 通信( <u>C</u> ) 転送( <u>T</u> ) ヘルフ <u>(H</u> )                                                                                                    |       |
| Port<br>13:<br>14:<br>15:<br>16:<br>17:<br>18:<br>19:<br>20:<br>21:<br>22:<br>23:<br>24:<br>25: AT-3726XL<br>26: Uplink Port A<br>More<br>Return to Virtual I | Port Virtual LAN Configuration<br>Virtual LAN<br>VLAN#2<br>Default VLAN<br>Default VLAN<br>Default VLAN<br>Default VLAN<br>Default VLAN<br>Default VLAN<br>Default VLAN<br>Default VLAN<br>Default VLAN<br>Default VLAN<br>Default VLAN<br>Default VLAN<br>Default VLAN<br>Default VLAN<br>Default VLAN<br>Default VLAN<br>Default VLAN |       |

7

9.

11. ポート 26 を Uplink に割り当てます。

VLAN のリストからUplinkを選択すると、「Port Virtual LAN Configuration 」画面に戻り、Virtual LAN にUplinkが表示されます。

Virtual LAN

VLAN#2 VLAN#2 VLAN#2 VLAN#2 VLAN#2 VLAN#2 VLAN#2 VLAN#2 VLAN#2

VLAN#2 VLAN#2 VLAN#2 VLAN#2

VLAN#2 Uplink

|                                                                                                    | _ 🗆 × |
|----------------------------------------------------------------------------------------------------|-------|
| _ ファイル(E) 編集(E) 表示(V) 通信(C) 転送(I) ヘルフ(E)                                                                                                    |       |
| VLAN Definition Menu<br>Page 1<br>Port: 26 Vlan: Default VLAN                                                                                                    |       |
| VLAN Name ID Ports On Vlan                                                                                                    |       |
| Default VLAN 1 1, 2, 3, 4, 5, 6, 7, 8, 9, 10, 11, 12, 26<br>VLAN#2 2 13, 14, 15, 16, 17, 18, 19, 20, 21, 22, 23, 24, 25, 26<br>Nplink 3 26<br>Return to previous menu |       |
| AD 2000 アンド・ホンドは     AD 211                                                                                                    |       |
| 2ァイル(E) 編集(E) 表示(V) 通信(C) 転送(I) ヘルフで(H)                                                                                                    |       |
| Port Virtual LAN Configuration                                                                                                    |       |

以上で、すべての設定が終了しました。

Return to Virtual LAN Menu ...

Port

25: AT-3726XL 26: Uplink Port A

More

「Virtual LAN Menu」画面から[Virtual LAN definitions ]を選択すると、VLAN リストのPorts On VLAN に割り当てたポートが表示されます。

|                                                                                                    | _ 🗆 × |
|----------------------------------------------------------------------------------------------------|-------|
| ファイル(E) 編集(E) 表示(V) 通信(C) 転送(I) ヘルブ(H)                                                                                                    |       |
| VLAN Definition Menu<br>Page 1                                                                                                    |       |
| VLAN Name ID Ports On Vlan                                                                                                    |       |
| Default VLAN 1 1, 2, 3, 4, 5, 6, 7, 8, 9, 10, 11, 12, 26<br>VLAN#2 2 13, 14, 15, 16, 17, 18, 19, 20, 21, 22, 23, 24, 25, 26<br>Uplink 3 26 |       |
| Add new table entry<br>Return to Virtual LAN Menu                                                                                          |       |

メインメニューから [Bridging]を選択すると、「Bridging Menu」 画面が表示されます。

| <b>&amp;</b> xx | юх -         | - ለፈላም ቅ            | ーミナル                  |                    |                |                  |  | _ | - 🗆 × |
|-----------------|--------------|---------------------|-----------------------|--------------------|----------------|------------------|--|---|-------|
| 7711            | KE)          | 編集(E)               | 表示(⊻)                 | 通信( <u>C</u> )     | 転送( <u>T</u> ) | ∧ルフ°( <u>H</u> ) |  |   |       |
|                 | Spa<br>Por   | anning t<br>t spann | ree param<br>ing tree | neters<br>configur | Bridg<br>ation | e Menu           |  |   |       |
|                 | 12 <u>91</u> | urn to              | Main Meni             |                    |                |                  |  |   |       |
|                 |              |                     |                       |                    |                |                  |  |   |       |
|                 |              |                     |                       |                    |                |                  |  |   |       |
|                 |              |                     |                       |                    |                |                  |  |   |       |

この画面には、スパニングツリー機能についての設定を行うためのメニューオプションが 表示されます。

スパニングツリーパラメータはデフォルトでIEEE802.1dの推奨値が設定されています。 デフォルトの設定値で、ほとんどの構成に対応することができます。

パラメータの設定を変更する場合は、BPDUが正しく受信されないなどの問題が発生する 可能性がありますので、充分注意が必要です。

各メニューオプションを上から順に説明していきます。

本製品のスパニングツリー機能を使用する場合は、バーチャル LAN( VLAN )をデ ンパンフォルトの設定にしてください。

<sup>注意</sup>設定した複数の VLAN ごとにスパニングツリー機能を使用することはできません。

スパニングツリー

ブリッジ(スイッチ)は、パケットがどちらのセグメントから送信されてきたかを判断して、 パケットを中継するので、2つのブリッジ間に2つ以上のルート(経路)がある場合、パケッ トが重複して届いたり、パケットのループが形成されてネットワークダウンが発生してし まいます。

スパニングツリーとは、各ブリッジ(スイッチ)同士がBPDUと呼ばれる設定情報を交換し あって、ツリー構造を構成するような中継ルートを選択し、ループが発生するのを防ぐた めのアルゴリズムです。

ツリーが構成された場合、1つのルートだけが実際に使用され、残りのルートは中継動作 を停止して待機状態となるため、2つのブリッジでループ状にネットワークを構成しても、 パケットのルートはループにはなりません。残りのルートのブリッジは、動作状態のブ リッジの故障などにより、ツリーの再構成が行われるまで待機します。

# スパニングツリー設定

「Bridging Menu」画面から [ Spanning tree parameters ] を選択すると、「Bridge Configuration Menu」が表示されます。

| 🏶 XXXX – ハイハ*– ターミナル                                                                                                    |                                                                                                    |
|----------------------------------------------------------------------------------------------------|----------------------------------------------------------------------------------------------------|
| ファイル(E) 編集(E) 表示(V) 通信(C) 転送(T) ^                                                                                                    | ルブ( <u>H</u> )                                                                                                    |
| Bridge Configu<br>Bridge Identifier (Mac Address : Priority<br>Root Bridge Identifier (Mac Address : Pri<br>Cost to the Root<br>Port closest to the Root<br>Max Age<br>Forwarding Delay<br>Bridge Priority: 32768<br>Max age time: 20<br>Hello time: 2<br>Forwarding delay: 15<br><b>Return to Bridge Menu</b> | (Spanning Tree not enabled)<br>ority) (Spanning Tree not enabled)<br>(Spanning Tree not enabled)<br>(Spanning Tree not enabled)<br>(Spanning Tree not enabled)<br>(Spanning Tree not enabled)<br>(Spanning Tree not enabled) |

この画面では、スパニングツリーのブリッジ機能部分についての設定を行います。

オプション

Bridge Priority スパニングツリーパラメータのブリッジプライオリティを設定します。 デフォルトは 32768 です。

ブリッジプライオリティは、通常動作状態(ルートブリッジ)にする場合の優先順位を設定 するためのものです。数が小さいほど優先度は高くなります。

もし、ブリッジ間で同じ数のブリッジプライオリティが設定された場合は、MACアドレスの数値が小さい方がルートブリッジとなります。

ルートブリッジが故障などした場合は、ルートブリッジの次にブリッジプライオリティの 数(MAC アドレスの数値)が小さいブリッジが、自動的にルートブリッジとなります。 Max age time

スパニングツリーパラメータの Max age time(最大エージ時間)を設定します。 デフォルトは 20(秒)です。

Mを入力すると、Max age timeの入力フィールドにカーソルが移動します。
 Enterキーを押すと「->」プロンプトが表示されます。
 「->」プロンプトに続けて、6~40の半角数字(秒単位)を入力し、Enterキーを押します。

Max age time は、ルート・ブリッジから定期的に送信される BPDU が来なくなったと認 識するまでの時間です。 設定した時間が過ぎてもBPDUを受信できなかった場合、すべてのブリッジはスパニング ツリーの再構築を開始します。

Hello time スパニングツリーパラメータの Hello time(ハロータイム)を設定します。 デフォルトは 2(秒)です。

田を入力すると、Hello timeの入力フィールドにカーソルが移動します。
 Enterキーを押すと「->」プロンプトが表示されます。
 「->」プロンプトに続けて、1~10の半角数字(秒単位)を入力し、Enterキーを押します。

Hello time は、ルート・ブリッジが BPDU を送信する時間間隔です。

Forwarding delay スパニングツリーパラメータのForwarding delay(フォワーディングディレイタイム)を設 定します。 デフォルトは 15(秒)です。

Eを入力すると、Fowarding delayの入力フィールドにカーソルが移動します。
 Enterキーを押すと「->」プロンプトが表示されます。
 「->」プロンプトに続けて、4~30の半角数字(秒単位)を入力し、Enterキーを押します。

Forwarding delayは、トポロジの変更後、ブリッジの該当ポートがListeningからLearning 状態、Learning から Forwarding 状態に移行するまでのそれぞれの時間間隔です。

8

# ポートスパニングツリー設定

「Bridging Menu」画面から [Port spanning tree configuration ] を選択すると、次の画 面が表示されます。

| 🏶 XXXXX - ハイパ- ターミナル                                                                                                    |                                                                                   |                                          |  |
|----------------------------------------------------------------------------------------------------|-----------------------------------------------------------------------------------|------------------------------------------|--|
| ファイル(E) 編集(E) 表示(V)                                                                                                    | 通信( <u>C</u> ) 転送( <u>T</u> ) ^                                                   | √/)7(H)                                  |  |
| Port<br>1:<br>2:<br>3:<br>4:<br>5:<br>6:<br>7:<br>8:<br>9:<br>10:<br>11:<br>12:<br>More<br>Enable Spanning Tre<br>Disable Spanning Tre<br>Return to Bridge Me | Priority<br><br><br><br><br><br><br><br><br>ee for All Ports<br>ree for All Ports | Cost<br><br><br><br><br><br><br><br><br> |  |

この画面では、スパニングツリーのポート部分についての設定を行います。 画面にすべてのポートが表示されていない場合は、[More...)オプションを選択してくだ さい。

左から順にポート番号(Port) プライオリティ(Priority) パスコスト(Cost)が表示されています。

Port

ポート番号と、ユーザがポート名を定義している場合は、ポート名を表示します。

Priority

スパニングツリーパラメータのポートプライオリティを表示します。 デフォルトは、スパニングツリー機能が無効(Disable Spanning Tree for All Ports)のた め、プライオリティは「--」で表示されています。

Cost

スパニングツリーパラメータのパスコストを表示します。 デフォルトは、スパニングツリー機能が無効(Disable Spanning Tree for All Ports)のため、パスコストは「--」で表示されています。

## オプション

8

Enable Spanning Tree for All Ports Enable Spanning Tree for All Portsを選択すると、すべてのポートでスパニングツ リー機能が有効となります。

Disable Spanning Tree for All Ports

Disable Spanning Tree for All Ports を選択すると、すべてのポートでスパニングツ リー機能が無効となります。デフォルトは、Disable Spanning Tree for All Ports です。

ポート番号を選択すると、次のような画面が表示されます。 次の画面は、[ポート1]を選択した場合です。

| <b>e</b> | xxxx -              | - ለፈላ ፦ ቅ              | ーミナル                   |                |                |                  |      | _ 🗆 🗙 |
|----------|---------------------|------------------------|------------------------|----------------|----------------|------------------|------|-------|
| 77       | 1N(Ē)               | 編集( <u>E</u> )         | 表示(⊻)                  | 通信( <u>C</u> ) | 転送( <u>T</u> ) | ヘルフ*( <u>H</u> ) |      |       |
| F        |                     |                        |                        |                | Bridg          | e Menu           |      |       |
| 11       |                     |                        |                        |                | Po             | rt 1             |      |       |
|          | > E <u>n</u><br>Di: | able Span<br>sable Spa | nning Tre<br>anning Tr | ee             |                |                  |      |       |
|          | Pr<br>Co:           | iority:<br>st:         |                        |                | 128<br>100     |                  |      |       |
|          | Re                  | turn to p              | orevious               | menu           |                |                  |      |       |
|          |                     |                        |                        |                |                |                  |      |       |
|          |                     |                        |                        |                |                |                  |      |       |
| 1        |                     |                        |                        |                |                |                  |      |       |
|          |                     |                        |                        |                |                |                  |      |       |
|          |                     |                        |                        |                |                |                  | <br> | <br>  |

この画面では、選択したポートのスパニングツリーパラメータを設定します。

#### オプション

Enable Spanning Tree/Disable Spanning Tree ポートごとにスパニングツリー機能の有効・無効を設定します。

Enable Spanning Treeを選択すると、このポートのスパニングツリー機能が有効 となります。

このオプションを選択すると、Priority と Cost の追加オプションが表示されます。

Disable Spanning Treeを選択すると、このポートのスパニングツリー機能が無 効となります。

My Disable Spanning Treeが設定されているポートへは、BPDUがフォワードされ が ませんのでご注意ください。 注意

Priority

スパニングツリーパラメータのポートプライオリティを設定します。 デフォルトは 128 です。

Pを入力すると、Priorityの入力フィールドにカーソルが移動します。
Enterキーを押すと「->」プロンプトが表示されます。
「->」プロンプトに続けて、0~255の半角数字を入力し、Enterキーを押します。

ポートプライオリティは、ポートを同じネットワークに接続した場合に、どのポートを動 作状態(ルートポート)にするかの優先順位を設定するためのものです。数が小さいほど優 先度は高くなります。

同じ数のポートプライオリティが設定された場合は、ポート番号の小さい方(MACアドレスの数値が小さい方)が優先されます。

Cost

スパニングツリーパラメータのパスコストを設定します。 デフォルトは 10BASE-Tポート 100、100BASE-TX/FX ポート 10 です。

©を入力すると、Costの入力フィールドにカーソルが移動します。
 Enterキーを押すと「->」プロンプトが表示されます。
 「->」プロンプトに続けて、1~65535の半角数字を入力し、Enterキーを押します。

パスコストは、ポートからルートブリッジへのルートコストです。数が小さいほど優先度 が高くなります。 メインメニューから [MAC Address Table]を選択すると、「MAC Address Menu」画 面が表示されます。

| ą | <mark>}</mark> xxxx - | - ለፈላም እ  | ーミナル      |                |                |                |       |   |      | _ □ | ×        |
|---|-----------------------|-----------|-----------|----------------|----------------|----------------|-------|---|------|-----|----------|
| 7 | 771N( <u>F</u> )      | 編集(E)     | 表示(⊻)     | 通信( <u>C</u> ) | 転送( <u>T</u> ) | _∧ルブ( <u>H</u> | )     |   |      |     |          |
|   |                       |           |           |                | MAC Add        | ress Me        | enu   |   |      |     |          |
|   | Sh                    | ow all M4 | AC addres | ses            |                |                |       |   |      |     |          |
|   | By                    | port MAG  | C address | es             |                |                |       |   |      |     |          |
|   | Ger                   | : Port Fi | rom MAC A | ddress         |                |                |       |   |      |     |          |
|   |                       | - Static  | addresse  | es displa      | y and co       | nfigura        | ation | - |      |     |          |
|   | AI                    | l static  | MAC addr  | esses          |                |                |       |   |      |     |          |
|   | Pe                    | r port st | tatic MAC | ) address      | es             |                |       |   |      |     |          |
|   | Mu                    | lticast a | addresses | 3              |                |                |       |   |      |     |          |
|   | C1-                   | ear stati | ic MAC ta | able           |                |                |       |   |      |     |          |
|   | Re                    | urn to M  | Main Menu | 1              |                |                |       |   |      |     |          |
|   | L                     |           |           |                |                |                |       |   | <br> |     | <b>_</b> |

この画面では、「MAC Address Table」のメニューオプションが表示されます。

各メニューオプションを上から順に説明していきます。

[Per port static MAC addresses オプション、および[Multicast addresses] オプションは画面に表示されますが、サポートされていませんので使用しないでくだ さい。

[All static MAC addresses] オプション、および [Clear static MAC table] オプションは、[System configuration] メニュー内 [Security/Source Address Table] の [Secure] オプションを選択した場合に、必要に応じて使用 してください。

MACアドレステーブル

システムは、受信したすべてのユニキャストパケットに対して、そのソース MAC アドレス(送信元MAC アドレス)と受信ポートの対応付けをMAC アドレステーブルに登録し、そのテーブルの情報をもとに転送先のポートを決定します。

本製品は、端末を移動した場合にパケットが転送されなくなることを防ぐために、一定期 間パケットを送信しない端末の情報を自動的に削除するエイジングという機能をサポート しています。

エイジングタイムを設定すれば、設定した時間内にパケットの送信がない端末の情報は、 MACアドレステーブルから自動的に削除されます。

また、システムをリセットすれば、アドレステーブルの情報は消去されます。

▶ 2-38 ページ「エイジングタイム」

9

# システム全体の MAC アドレス

「MAC Address Menu」 画面から [Show all MAC addresses]を選択すると、次の画面 が表示されます。

| 🏶 XXXX - N7N°- 5-                                                                                                    | ミナル                                                                                                 |                           |                   |                                                                                                    | _ 🗆 × |
|----------------------------------------------------------------------------------------------------|----------------------------------------------------------------------------------------------------|---------------------------|-------------------|----------------------------------------------------------------------------------------------------|-------|
| ファイル(E) 編集(E)                                                                                                    | 表示(⊻)                                                                                               | 通信( <u>C</u> ) 東          | 云送( <u>T</u> )    | ^/↓フ <u>゚(H</u> )                                                                                                    |       |
| MAC Address<br>00000C 392618<br>0000F4 304CB2<br>0000F4 4A0005<br>0000F4 901809<br>0000F4 901809<br>0000F4 90199B<br>0000F4 90199B<br>0000F4 97000B<br>0000F4 97000B<br>0000F4 97000B<br>0000F4 97000B<br>0000F4 97000B<br>0000F4 9700B<br>0000F4 9702B<br>0000F4 9700B<br>0000F4 9700B<br>0000F4 9702B<br>0000F4 9700B<br>0000F4 9700B<br>0000F4 9700B<br>0000F4 9700B<br>0000F4 9700B<br>0000F4 9700B<br>0000F4 9700B<br>0000F4 9700B<br>0000F4 9700B<br>0000F4 97724C7<br>Next page | Port<br>1<br>1<br>1<br>1<br>1<br>1<br>1<br>1<br>1<br>1<br>1<br>1<br>1<br>4<br>4<br>4<br>4<br>4<br>4 | M <sup>A</sup><br>ss Menu | \C Addr<br>MAC Ad | ess Table<br>dresses<br>VLAN<br>Default VLAN<br>Default VLAN<br>Default VLAN<br>Default VLAN<br>Default VLAN<br>Default VLAN<br>Default VLAN<br>Default VLAN<br>Default VLAN<br>Default VLAN<br>Default VLAN<br>Default VLAN |       |

この画面では、現在MACアドレステーブルに登録されているすべてのMACアドレスと受信ポートの対応付けが表示されます。

画面にすべてのMACアドレスが表示されていない場合は、[Next page]オプションを選択してください。

左から順にMACアドレス(MAC Address)、受信ポート(Port)、VLAN名(VLAN)が表示 されています。

MAC Address 現在 MAC アドレステーブルに登録されている MAC アドレスをすべて表示します。

Port

MACアドレスに対応付けされている受信ポートのポート番号を表示します。

VLAN

受信ポートが所属する VLAN 名を表示します。

# ポートごとの MAC アドレス

9

「MAC Address Menu」画面から [By port MAC addresses]を選択すると、「Port Selection Menu」画面が表示されます。

その画面で、ポート番号を選択すると、次の画面が表示されます。 次の画面は、[ポート1]を選択した場合です。

| 🏶 XXXXX - ハイハ*- ダーミナル                                                                                                    |                                                                                                    |                                                                                                    |
|----------------------------------------------------------------------------------------------------|----------------------------------------------------------------------------------------------------|----------------------------------------------------------------------------------------------------|
| ファイル(E) 編集(E) 表示(V)                                                                                                    | 通信( <u>C</u> ) 転送( <u>T</u> ) ヘルブ( <u>H</u> )                                                                                                    |                                                                                                    |
| MAC Address VLAN<br>00000C 392618 Defau<br>0000F4 4A0005 Defau<br>0000F4 901809 Defau<br>0000F4 97000B Defau<br>000502 319D18 Defau<br>000502 994COD Defau<br>000502 D1AF6B Defau<br>00A0C9 5AB333 Defau | MAC Address Table           Port 1           MAC Addresses           MAC Addresses           It VLAN           0000F4 304082           It VLAN           0000F4 570001           It VLAN           0000F4 90199B           It VLAN           0000F4 000047           It VLAN           0000502 202412           It VLAN           000502 772407           It VLAN           000502 904930           It VLAN           000502 EC011A           It VLAN           00002B E7FE1F           It VLAN           08002B E7FE1F           It VLAN | LAN<br>efault VLAN<br>efault VLAN<br>efault VLAN<br>efault VLAN<br>efault VLAN<br>efault VLAN<br>efault VLAN<br>efault VLAN<br>efault VLAN<br>efault VLAN |

この画面では、選択したポートで登録されている MAC アドレスが表示されます。 画面にすべての MAC アドレスが表示されていない場合は、[Next page]オプションを選 択してください。

左から順に MAC アドレス(MAC Address)、 VLAN 名(VLAN)が表示されています。

MAC Address

選択したポートが受信ポートとして対応付けされている MAC アドレスをすべて表示します。

VLAN 選択したポートが所属する VLAN 名を表示します。

# MAC アドレスによるポートの検索

「MAC Address Menu」画面から [Get Port From MAC Address ]を選択すると、次の 画面が表示されます。

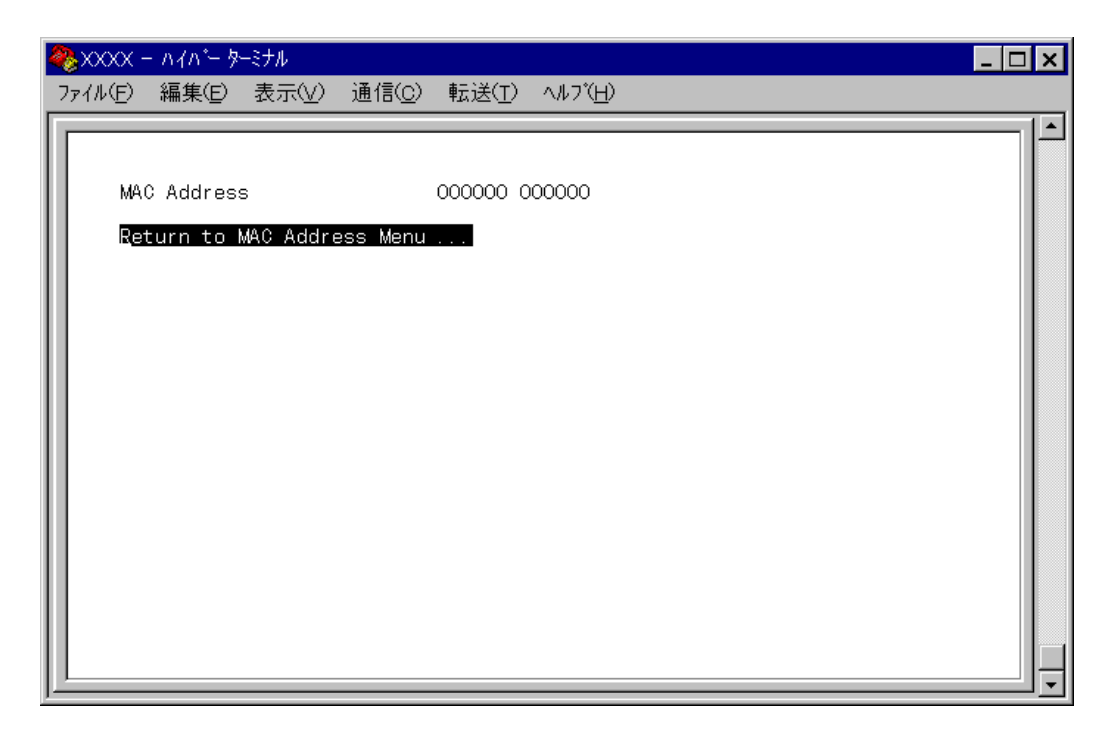

この画面では、MACアドレスを入力して、そのMACアドレスに対応付けされている受信 ポートを検索し、表示します。

オプション

MAC address

Mを入力すると、MAC addressの入力フィールドにカーソルが移動します。
 Enterキーを押すと「->」プロンプトが表示されます。
 「->」プロンプトに続けて、XXXXXXXXXXXXの形式で16進数を入力し、Enterキーを押します。

例として、MACアドレス「00000C 392618」から対応付けされている受信ポートを検索します。

を入力してEnterキーを押すと、「->」プロンプトが表示されます。
 「->」プロンプトに続けて「00000C392648」と入力します。

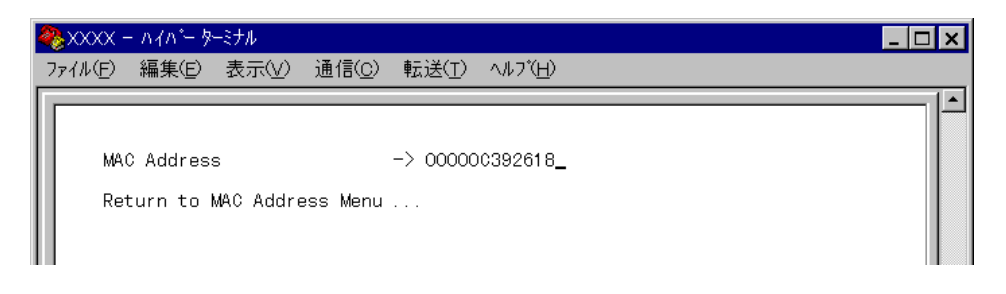

Enterキーを押すと、次のような画面になります。
 MAC アドレス「00000C 392618」に対応付けされている受信ポートは「1」、

| 4 | <mark>}</mark> xxxx − | - ለፈላም እ               | ーミナル           |                |                          |                         | _ 🗆 × |
|---|-----------------------|------------------------|----------------|----------------|--------------------------|-------------------------|-------|
| _ | 771N( <u>E</u> )      | 編集(E)                  | 表示(⊻)          | 通信( <u>C</u> ) | 転送( <u>T</u> )           | ヘルフ*( <u>H</u> )        |       |
|   | Port<br>1<br>Re       | ) Addres:<br>curn to ) | s<br>MAC Addre | ess Menu       | 00000C 3<br>VLAN<br>Defa | 192618<br>I<br>ult VLAN |       |

# システム全体のスタティック MAC アドレス

「MAC Address Menu」 画面から [All static MAC addresses]を選択すると、次の画面 が表示されます。

| 4 | <b>}</b> > | 0000            | -                          | ーミナル                       |                       |                             |                      |                            | _ 🗆 🗙 |
|---|------------|-----------------|----------------------------|----------------------------|-----------------------|-----------------------------|----------------------|----------------------------|-------|
|   | 771        | (IV( <u>F</u> ) | 編集(E)                      | 表示(⊻)                      | 通信( <u>C</u> )        | 転送( <u>T</u> )              | ヘルフ*( <u>H</u> )     | Ð.                         |       |
|   |            | (//(E)          | 編集(E)<br>ddress<br>turn to | 表示(y)<br>Port<br>MAC Addre | 通信( <u>C</u> )<br>Sta | 転送(I)<br>atic MAC<br>MAC Ac | Address<br>Addresses | ∃)<br>s Table<br>s<br>VLAN |       |
|   |            |                 |                            |                            |                       |                             |                      |                            |       |

この画面では、システム全体のスタティック MAC アドレスの表示を行います。

[System Configuration]メニュー内[Securitiy/Source Address Table]の[Secure] オプションを選択すると、MACアドレステーブルに登録されていたすべてのMACアドレ スがスタティック MAC アドレスとして表示されます。

スタティック MAC アドレスは、エイジング機能やシステムのリセットによって自動的に 消去されることがありません。

スタティックMACアドレスが登録されている場合は、左から順に、スタティックMACアドレス(MAC Address)、受信ポート(Port)、VLAN 谷(VLAN)が表示されています。

MAC Address

MACアドレステーブルに登録されているスタティックMACアドレスをすべて表示します。

Port

スタティック MAC アドレスに対応する受信ポートのポート番号を表示します。

VLAN

受信ポートが所属する VLAN 名を表示します。

# スタティック MAC テーブルの消去

「MAC Address Menu」画面から [ Clear static MAC table ] を選択すると、次の画面が 表示されます。

| 🦓 XXXX – ስብስ*– ቃ–ミナル                                                                  | _ 🗆 × |
|---------------------------------------------------------------------------------------|-------|
|                                                                                       |       |
| Clear static MAC table now? (Yes or No):<br>Yes<br>> No<br>Return to MAC Address Menu |       |

この画面では、スタティック MAC アドレスのエントリをすべて消去します。

### オプション

Yes/No

スタティックMACアドレスのエントリをすべて消去するかしないかを選択します。デフォルトはNoで、この画面は常にNoが選択された状態で表示されます。

Yesを選択すると、スタティック MAC アドレスの消去が実行されます。

Noを選択すると、前の画面に戻ります。

[Clear static MAC table]を実行しても、スタティック MAC アドレス以外の MAC アドレスは消去されません。

9

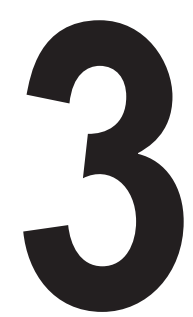

# 付録

この章では、TFTPを使用したソフトウェアのダウンロード、本 製品のデフォルト設定について記載しています。

#### TFTP によるソフトウェアのダウンロード 1

TCP/IPネットワークのシステム間では、TFTPを使用してソフトウェアを短時間でダウン ロードすることができます。

ここでは、TFTPアプリケーションを使用して、ローカルホスト(PCまたはワークステー ション)からリモートホスト(本製品)へイメージファイルをコピー(Put)する方法を説明し ます。

## 用意するもの

- ダウンロードするイメージファイル •
- TFTP アプリケーションが実行できる PC またはワークステーション
- CentreCOM 3726XL本体

# ダウンロード手順

- ローカルホスト(PCまたはワークステーション)および本製品に、IPアドレスが設定 1. されていることを確認します。
- 2. ローカルホストと本製品が、ネットワーク上で通信可能な状態にあることを確認し ます。
- 3. ローカルホストの TFTP クライアントから「put」を実行します。

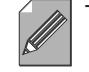

TFTPアプリケーションのプラットフォームは、GUIを持ったものや、コマンド入 力が必要なものなどさまざまです。TFTPアプリケーションの使用方法については、 Memo マニュアルなどをお読みください。

一般的なコマンドラインは次のようになります。

tftp <direction> <local\_file> <host> <remote\_file> <mode>

| <direction></direction>     | 「put」を指定します。                        |
|-----------------------------|-------------------------------------|
| <local_file></local_file>   | イメージ( ソフトウェア )ファイル名を指定します。          |
| <host></host>               | リモートホスト( 本製品 )の IP アドレスを指定します。      |
| <remote_file></remote_file> | 本製品に設定されているダウンロードパスワード(Download     |
|                             | Password )を指定します。ダウンロードパスワードのデフォルトは |
|                             | 「ATS20」です。                          |
|                             | 2-43 ページ「IP パラメータ」                  |
| <mode></mode>               | バイナリ転送モード( octet、image など )を指定します。  |
|                             |                                     |

ファイル転送が正常に終了すると、画面上には次のように表示されます。
 このとき、リセット(本体前面のリセットボタンを押す/電源ケーブルを抜く)を行わないください。

約1分後、本製品は自動的にリセットします。

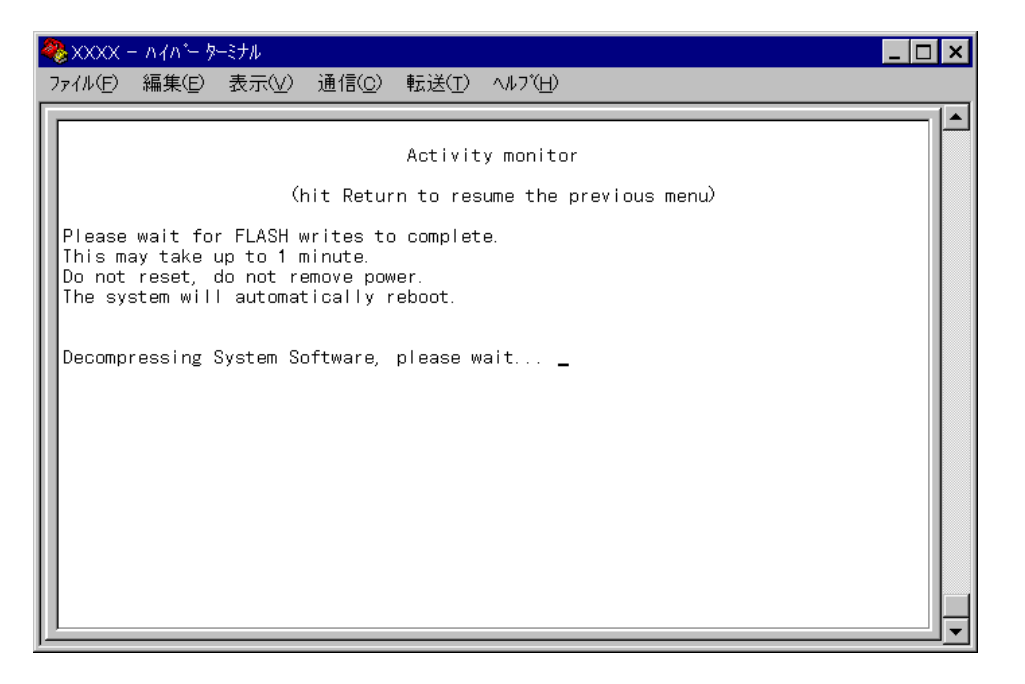

5. 本体がリセットされ、セルフテストの経過が画面に表示されます。 画面上に「(press RETURN once or twice to enter Main Menu)」と表示された ら、Enterキーを 1、2 回押します。

メインメニューが表示されます。

2 **デフォルト設定** 

本製品の主なデフォルト設定の一覧です。

| 設定                   | デフォルト                                    |
|----------------------|------------------------------------------|
| 通信モード                | Auto negotiate                           |
| ポート名                 | Null<br>(ポート26/27 Uplink Port A/B)       |
| システム名                | Null                                     |
| パスワード                | Null                                     |
| タイムアウト               | 5 ( minutes )                            |
| ローカルアクセス             | Enabled                                  |
| リモートアクセス             | Enabled                                  |
| IPアドレス               | Null                                     |
| サブネットマスク             | Null                                     |
| ゲートウェイアドレス           | Null                                     |
| デフォルトドメイン名           | Null                                     |
| ダウンロードパスワード          | ATS20                                    |
| Get community ストリング  | public                                   |
| Set community ストリング  | private                                  |
| Trap community ストリング | public                                   |
| VLAN名                | Default VLAN                             |
| スパニングツリー機能           | Disabled                                 |
| ブリッジプライオリティ          | 32768                                    |
| Max age time         | 20 (seconds)                             |
| Hello time           | 2 (seconds)                              |
| Forwarding delay     | 15 (seconds)                             |
| ポートプライオリティ           | 128                                      |
| コスト                  | 100(10BASE-Tポート)<br>10(100BASE-TX/FXポート) |